# Honeywell Home

# T4 Pro

Programmable Thermostat

# Installation Instructions

### Package Includes:

- T4 Pro Thermostat
- UWP™ Mounting System
- Decorative Cover Plate
- Screws and Anchors
- 2 AA Batteries

**NOTE:** The THP9045A wire saver module (ordered separate) can be used on heat/cool systems when you only have four wires at the thermostat, and you need a fifth wire for a common wire. See THP9045A instructions for more information.

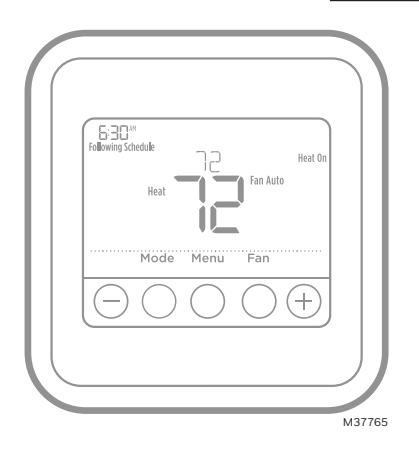

TH4110U2005, TH4210U2002 Read before installing

# **Optional Cover Plate installation**

**NOTE:** If Optional Cover Plate is not required, see "UWP Mounting System installation" on next page.

Use the **Optional Cover Plate** when you need to cover paint gap from old thermostat.

There are different cover plates depending on when the thermostat was manufactured.

### For the square cover plate:

- 1. Separate the Cover Plate from Mounting Plate.
- 2. Mount the Mounting Plate on to the wall using any of the 8 screw holes. Insert and tighten mounting screws supplied with Cover Plate Kit. Do not overtighten. See Figure 2. Make sure the Mounting Plate is level.
- Attach the UWP by hanging it on the top hook of the Mounting Plate and then snapping the bottom of the UWP in place. See Figure 3.
- 4. Snap the Cover Plate onto the Mounting Plate. See Figure 4.

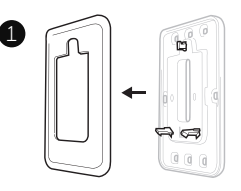

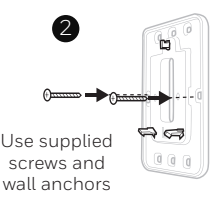

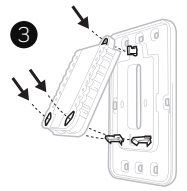

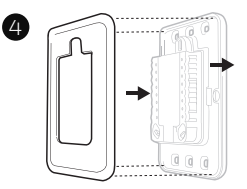

M38416

### For the rectangular cover plate:

- 1. Mount the Cover Plate on the wall using any of the 6 screw holes. Insert and tighten the mounting screws supplied with the Cover Plate. Do not overtighten. See Figure 1. Make sure the Cover Plate is level. Attach the UWP by hanging it on the top hook of the Cover Plate and then snapping the bottom of the UWP in place. See Figure 2.
- 2. If there are no existing wall anchors:
  - a. Position the Cover Plate on wall. Level and mark hole positions. See Figure 1.
  - b. Drill holes at marked positions, and then lightly tap supplied wall anchors into the wall using a hammer.
    - If your box contains red anchors, drill 7/32" (5.6 mm) holes.
    - If your box contains yellow anchors, drill 3/16" (4.8 mm) holes.
    - •Use 2x supplied screws (#8 1-1/2" (38 mm) for red anchors and #6 1-1/2" (38 mm) for yellow anchors).

# **UWP Mounting System installation**

- 1. Before starting, turn the power off at the breaker box or switch. Open package to find the UWP. See Figure 1.
- 2. Position the UWP on wall. Level and mark hole positions. See Figure 2.

Drill holes at marked positions, and then lightly tap supplied wall anchors into the wall using a hammer.

- If your box contains red anchors, drill 7/32" holes.
- If your box contains yellow anchors, drill 3/16" holes.
- 3. Pull the door open and insert the wires through wiring hole of the UWP. See Figure 3.
- 4. Place the UWP over the wall anchors. Insert and tighten mounting screws supplied with the UWP. Do not overtighten. Tighten until the UWP no longer moves. Close the door. See Figure 4.

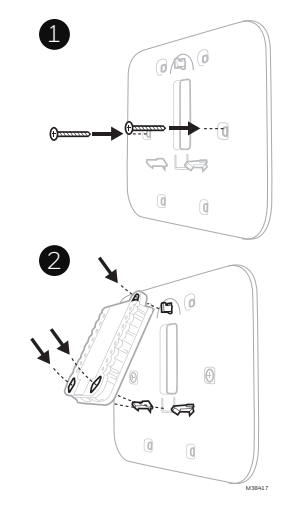

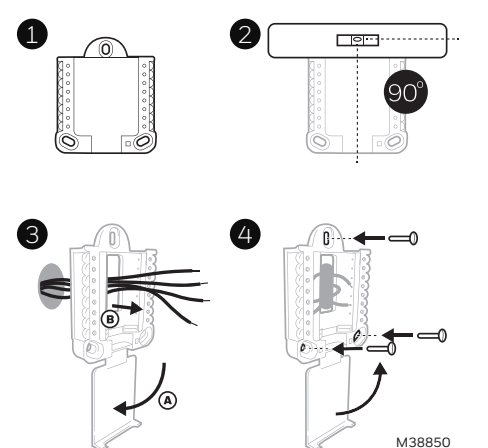

Use 3x supplied screws (#8 1-1/2 for red anchors and #6 1-1/2 for yellow anchors)

## **Power options**

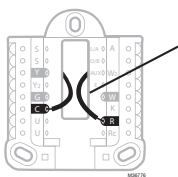

Insert R and C wires into designated terminals for primary AC power (C terminal is optional if batteries are installed. but it is recommended). Remove wires by depressing the terminal tabs.

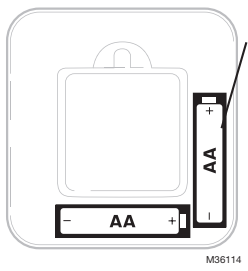

Insert AA batteries for primary or backup power.

# Setting Slider Tabs

### Set R Slider Tab.

- Use built-in jumper (R Slider Tab) to differentiate between one or two transformer systems.
- If there is only one R wire, and it is connected to the R, Rc, or RH terminal, set the slider to the up position (1 wire).
- If there is one wire connected to the R terminal and one wire connected to the Rc terminal, set the slider to the down position (2 wires).

NOTE: Slider Tabs for U terminals should be left in place for T4 Pro models.

# **UWP Mounting System**

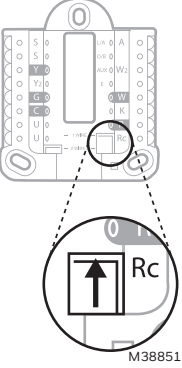

R/Rc Slider Tab (built-in jumper)

> F 0 W ) K R

) W2

# UWP Wiring terminal designations

| S  | Not used for T4                                                                             | L/A<br>- A                                                                                                    | Not used for T4 thermostat.           |                                         |  |
|----|---------------------------------------------------------------------------------------------|----------------------------------------------------------------------------------------------------|---------------------------------------|-----------------------------------------|--|
| S  | S                                                                                           |                                                                                                    | Changeover valve                      | Y AUX                                   |  |
| Y  | Compressor contactor<br>(stage 1)AUX -<br>W2Not used for T4<br>thermostat.E                 |                                                                                                    | Auxiliary heat (TH4210U<br>only)      | • G<br>• C                              |  |
| Y2 |                                                                                             |                                                                                                    | Emergency heat (TH4210U only)         |                                         |  |
| G  | Fan W                                                                                       |                                                                                                    | Heat (stage 1)                        | Note <sup>.</sup> Not                   |  |
| С  | 24VAC common. For 2<br>transformer systems,<br>use common wire from<br>cooling transformer. | 24VAC common. For 2<br>transformer systems,<br>use common wire from<br>cooling transformer.     K     Connect to K on C-wire<br>adaptor**       R     24VAC power from heating<br>transformer* |                                       | terminals m<br>used, depe<br>on the sys |  |
| U  | Not used for T4                                                                             |                                                                                                    |                                       | wired. The n                            |  |
| U  | thermostat.                                                                                 | Rc                                                                                                    | 24VAC power from cooling transformer* | terminals a<br>shaded.                  |  |

M36094 te: Not all nals mav be depending he system that is being d. The most monly used

minals are

\* Terminal can be jumped using Slider Tab. See "Setting Slider Tabs" above.

\*\* The THP9045A C-wire adaptor is used on heat/cool systems when you only have four wires at the thermostat, and you need a fifth wire for a common wire. Use the K terminal in place of the Y and G terminals on conventional or heat pump systems to provide control of the fan and the compressor through a single wire—the unused wire then becomes your common wire. See THP9045 instructions for more information.

# Wiring conventional systems: forced air and hydronics

### 1H/1C System (1 transformer)

- R Power [1]
- Rc [R+Rc joined by Slider Tab] [2]
- Y Compressor contactor
- C 24VAC common [3]
- W Heat
- **G** Fan

### Heat-only System

- R Power [1]
- Rc [R+Rc joined by Slider Tab] [2]
- C 24VAC common [3]
- W Heat

### Series 20 Zone Valve [5]

- R Series 20 valve terminal "R" [1]
- Rc [R+Rc joined by Slider Tab] [2]
- Y Series 20 valve terminal "W"
- C 24VAC common [3]
- W Series 20 valve terminal "B"

### Heat-only System

(power open zone valve) [5]

- R Power [1]
- Rc [R+Rc joined by Slider Tab] [2]
- W Valve
- C 24VAC common [3]

# Wiring heat pump systems

### 1H/1C Heat Pump System

- R Power [1]
- Rc [R+Rc joined by Slider Tab] [2]
- Y Compressor contactor
- C 24VAC common [3]
- O/B Changeover valve [6]
- **G** Fan
- W Do not use this terminal for heat pump applications!

### 2H/1C Heat Pump System (TH4210U only)

- R Power [1]
- Rc [R+Rc joined by Slider Tab] [2]
- Y Compressor contactor
- C 24VAC common [3]
- O/B Changeover valve [6]
- **G** Fan
- AUX Auxiliary heat
- E Emergency heat
- W Do not use this terminal for heat pump applications!

### NOTES

Wire specifications: Use 18- to 22-gauge thermostat wire. Shielded cable is not required.

- [1] Power supply. Provide disconnect means and overload protection as required.
- [2] Move R-Slider Tab on UWP to the **R** setting. For more information, see "Setting Slider Tabs" on page 3
- [3] Optional 24VAC common connection.
- [4] Common connection must come from cooling transformer.

### 1H/1C System (2 transformers)

- **R** Power (heating transformer) **[1]**
- **Rc** Power (cooling transformer) **[1]**
- Y Compressor contactor
- C 24VAC common [3, 4]
- W Heat
- **G** Fan

### Heat-only System with Fan

- R Power [1]
- Rc [R+Rc joined by Slider Tab] [2]
- C 24VAC common [3]
- W Heat
- G Fan

### Cool-only System

- R Power [1]
- Rc [R+Rc joined by Slider Tab] [2]
- Y Compressor contactor
- **C** 24VAC common [3]
- G Fan

- [5] In ISU set Heat system type to Radiant Heat. Set number of cool stages to 0.
- [6] In Installer Setup, set changeover valve to O (for cool changeover) or B (for heat changeover).

# Thermostat mounting

- 1. Push excess wire back into the wall opening.
- 2. Close the UWP door. It should remain closed without bulging.
- 3. Align the UWP with the thermostat, and push gently until the thermostat snaps in place.
- 4. Turn the power on at the breaker box or switch.

# System operation settings

- 1 Press the **Mode** button to cycle to the next available System mode.
- 2 Cycle through the modes until the required System mode is displayed and leave it to activate.

**NOTE:** Available System modes vary by model and system settings.

### System modes:

- Auto: Thermostat selects heating or cooling as needed.
- **Heat:** Thermostat controls only the heating system.
- **Cool:** Thermostat controls only the cooling system.
- **Em Heat** (TH4210U only) (only for heat pumps with auxiliary heat): Thermostat controls Auxiliary Heat. Compressor is not used.
- **Off:** Heating and cooling system is off. Fan will still operate if fan is set to On.

# Fan operation settings

- 1 Press the **Fan** button to cycle to the next available Fan mode.
- 2 Cycle through the modes until the required Fan mode is displayed and leave it to activate.

**NOTE:** Available Fan modes vary with system settings.

Fan modes:

- Auto: Fan runs only when the heating or cooling system is on.
- **On:** Fan is always on.

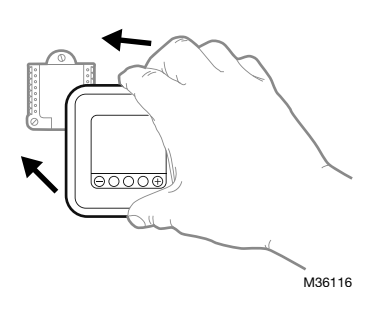

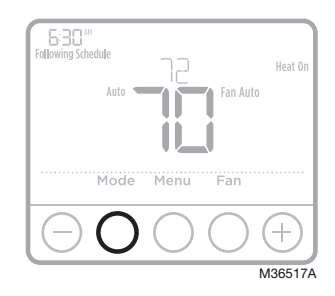

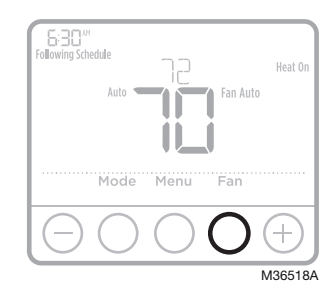

# Installer setup (ISU)

- 1 Press and hold **CENTER** and ⊕ buttons for approximately 3 seconds to enter advanced menu.
- 2 Press Select to enter ISU.
- 3 Press **Select** to cycle through menu setup options.
- 5 Press **Select** and confirm your settings or press **Back** to ignore changes and return to ISU menu screen to continue editing another setup option.
- 6 To finish setup process and save your setting, press **Home** and return to Home screen.

**NOTE:** A complete list of all setup (ISU) parameters and options starts below and continues through page 9.

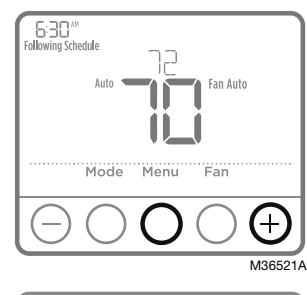

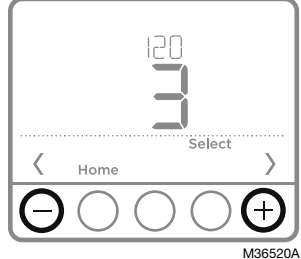

# Advanced setup options (ISU)

**NOTE:** Depending on system settings, not all options may be available.

| # ISU                                                                                                    | ISU Name                                                                      | ISU Options (factory default in bold)                                                                                          |  |
|----------------------------------------------------------------------------------------------------|-------------------------------------------------------------------------------|----------------------------------------------------------------------------------------------------|--|
| 120                                                                                                    | Scheduling Options                                                            | 0 = Non-Programmable<br>2 = 5-2 Programmable<br><b>3 = 5-1-1 Programmable</b><br>4 = 7-Day Programmable                        |  |
| Note: You can change default MO-FR, SA-SU schedule here. To edit periods du temperature setpoints, or to turn Schedule On/Off, touch MENU and go to SCF |                                                                               | lefault MO-FR, SA-SU schedule here. To edit periods during days,<br>or to turn Schedule On/Off, touch MENU and go to SCHEDULE. |  |
| 125                                                                                                    | Temperature<br>Indication Scale                                               | <b>0 = Fahrenheit</b><br>1 = Celsius                                                                                           |  |
| 200 Heating System Type <b>1 = Conventional Forced Air Heat</b><br>2 = Heat Pump<br>3 = Radiant Heat<br>5 = None (Cool Only)                            |                                                                               | <b>1 = Conventional Forced Air Heat</b><br>2 = Heat Pump<br>3 = Radiant Heat<br>5 = None (Cool Only)                           |  |
|                                                                                                    | Note: This option selects the basic system type your thermostat will control. |                                                                                                    |  |

# Advanced setup options (ISU) (continued)

| # ISU | ISU Name                                                                                                    | ISU Options (facto                                                                                                    | ISU Options (factory default in bold)                        |                                                            |                                          |  |
|-------|----------------------------------------------------------------------------------------------------|----------------------------------------------------------------------------------------------------|--------------------------------------------------------------|------------------------------------------------------------|------------------------------------------|--|
| 205   | Heating Equipment<br>Type                                                                                                    | Conventional Forced Air Heat:<br>1 = Standard Efficiency Gas Forced Air<br>2 = High Efficiency Gas Forced Air<br>3 = Oil Forced Air<br>4 = Electric Forced Air<br>5 = Hot Water Fan Coil<br>Heat Pump:<br>7 = Air to Air Heat Pump<br>8 = Geothermal Heat Pump<br>Radiant Heat:<br>9 = Hot Water Radiant Heat<br>12 = Steam |                                                              |                                                            |                                          |  |
|       | Note: This option select<br>Note: This feature is NC                                                                                                    | s the equipment typ<br>T displayed if featur                                                                                                    | e your thermostat<br>e 200 is set to Coc                     | will control.<br>Il Only.                                  |                                          |  |
| 218   | Reversing Valve O/B                                                                                                    | <b>0 = 0 (0/B in</b><br>1 = B (0/B in Heat)                                                                                                    | Cool)                                                        |                                                            |                                          |  |
|       | Note: This option is only should energize in cool                                                                                                    | / displayed if the Hea<br>or in heat.                                                                                                    | at Pump configure                                            | d. Select whether re                                       | eversing valve O/B                       |  |
| 220   | Cool Stages /<br>Compressor Stages<br>200=Conv / 200=HP                                                                                                    | 0, 1                                                                                                    |                                                              |                                                            |                                          |  |
|       | Note: Select how many Cool or Compressor stages of your equipment the thermostat will control.<br>Set value to 0 if you do not have Cool Stage/Compressor Stage. |                                                                                                    |                                                              |                                                            |                                          |  |
| 221   | Heat Stages /<br>Backup Heat Stages                                                                                                    | Heat Stages: <b>1</b><br>Backup Heat Stag                                                                                                    | es: 0, <b>1</b>                                              |                                                            |                                          |  |
|       | Note: Select how many                                                                                                    | Heat or Aux/E stage                                                                                                    | es of your equipme                                           | nt the thermostat w                                        | vill control.                            |  |
| 230   | Fan Control in Heat                                                                                                    | 1 = Equipment Cor<br><b>2 = Thermosta</b>                                                                                                    | ntrols Fan<br><b>at Controls F</b> a                         | in                                                         |                                          |  |
|       | Note: This ISU is only di                                                                                                    | splayed if ISU 205 is                                                                                                    | s set to Electric For                                        | ced Air or Fan Coil.                                       |                                          |  |
| 300   | System Changeover                                                                                                    | <b>0 = Manual</b><br>1 = Automatic                                                                                                    |                                                              |                                                            |                                          |  |
|       | Note: Thermostat can a<br>indoor temperature. To<br>this feature ON. Turn O                                                                                      | utomatically control<br>be able to select "au<br>FF if you want to con                                                                                                    | both heating and<br>tomatic" system m<br>trol heating or coo | cooling to maintain<br>ode on thermostat<br>ling manually. | the desired<br>home screen, turn         |  |
| 303   | Auto Changeover<br>Differential                                                                                                    | <b>0 °F</b> to 5 °F<br><b>0.0 °C</b> to 2.5 °C                                                                                                    |                                                              |                                                            |                                          |  |
|       | Note: Differential is NO<br>the mode selected. Dea<br>0 °F. This is more adva                                                                                    | T deadband. Differer<br>dband setup is not a<br>nced than previous t                                                                                                    | ntial means how fa<br>an option. An advar<br>hermostats.     | r past the setpoint k<br>nced algorithm fixes              | pefore switching to<br>s the deadband at |  |
| 340   | Backup Heat Droop<br>(TH4210U only)                                                                                                    | <b>O = Comfort</b><br>2 = 2 °F<br>3 = 3 °F<br>4 = 4 °F                                                                                                    | 5 = 5 °F<br>6 = 6 °F<br>7 = 7 °F<br>8 = 8 °F                 | 9 = 9 °F<br>10 = 10 °F<br>11 = 11 °F<br>12 = 12 °F         | 13 = 13 °F<br>14 = 14 °F<br>15 = 15 °F   |  |
| 350   | Upstage Timer for<br>Backup Heat<br>(TH4210U only)                                                                                                    | <b>0 = Off</b><br>1 = 30 minutes<br>2 = 45 minutes                                                                                                    | 3 = 60 minutes<br>4 = 75 minutes<br>5 = 90 minutes           | 6 = 2 hours<br>7 = 3 hours<br>8 = 4 hours                  | 10 = 5 hours                             |  |

# Advanced setup options (ISU) (continued)

| # ISU                                                                                                    | ISU Name                                                                                                    | ISU Options (factory default in bold                                                                                                    | 1)                                                                                                    |  |  |
|----------------------------------------------------------------------------------------------------|----------------------------------------------------------------------------------------------------|----------------------------------------------------------------------------------------------------|----------------------------------------------------------------------------------------------------|--|--|
| 365                                                                                                    | Compressor Cycle<br>Rate (Stage 1)                                                                                                    | 1 - 6                                                                                                    |                                                                                                    |  |  |
|                                                                                                    | Note: This ISU is only di<br>maximum number of tii<br>example, when set to 3<br>minutes on, 10 minutes<br>greater than a 50% loa                                                                                                    | played when Cool /Compressor Stage is set to 1 stage. Cycle rate limits the<br>hes the system can cycle in a 1 hour period measured at a 50% load. For<br>CPH, at a 50% load, the most the system will cycle is 3 times per hour (10<br>off). The system cycles less often when load conditions are less than or<br>d. |                                                                                                    |  |  |
| 370                                                                                                    | Heating Cycle Rate<br>(Stage 1)                                                                                                    | 1-12                                                                                                    |                                                                                                    |  |  |
|                                                                                                    | Note: This ISU is only displayed when Heat Stage is set to 1 stage. Cycle rate limits the maximum number of times the system can cycle in a 1 hour period measured at a 50% load. For example, when set to 3 CPH, at a 50% load, the most the system will cycle is 3 times per hour (10 minutes on, 10 minutes off). The system cycles less often when load conditions are less than or greater than a 50% load. The recommended (default) cycle rate settings are below for each heating equipment type: Standard Efficiency Gas Forced Air = 5 CPH; High Efficiency Gas Forced Air = 3 CPH; Oil Forced Air = 5 CPH; Electric Forced Air = 9 CPH; Fan Coil = 3 CPH; Hot Water Radiant Heat = 3 CPH; Stam = 1 CPH |                                                                                                    |                                                                                                    |  |  |
| 375                                                                                                    | Heating Cycle Rate<br>Auxiliary Heat<br>(TH4210U only)                                                                                                    | 1 - 12                                                                                                    |                                                                                                    |  |  |
| 387                                                                                                    | Compressor<br>Protection                                                                                                    | 0 = Off<br>1 - <b>5</b> minutes                                                                                                    |                                                                                                    |  |  |
| Note: The thermostat has a built in compressor protection (minimum off timer) that p<br>compressor from restarting too early after a shutdown. The minimum-off timer is act<br>compressor turns off. If there is a call during the minimum-off timer, the thermostat s<br>the display. This ISU is displayed if ISU 220 is set to at least 1 stage. |                                                                                                    |                                                                                                    |                                                                                                    |  |  |
| 425                                                                                                    | Adaptive Intelligent<br>Recovery                                                                                                    | 0 = No<br><b>1 = Yes</b>                                                                                                    |                                                                                                    |  |  |
|                                                                                                    | Note: Adaptive Intellige<br>turn on earlier, ensuring                                                                                                    | nt Recovery (AIR) is a comfort setting.<br>I the indoor temperature will match the                                                                                                    | Heating or cooling equipment will<br>setpoint at the scheduled time.                                           |  |  |
| 430                                                                                                    | Minimum Cool<br>Setpoint                                                                                                    | 50 °F to 99 °F <b>(50 °F)</b><br>10.0 °C to 37.0 °C <b>(10.0 °C)</b>                                                                                                    |                                                                                                    |  |  |
|                                                                                                    | Note: The cool tempera                                                                                                    | ture cannot be set below this level.                                                                                                    |                                                                                                    |  |  |
| 431                                                                                                    | Maximum Heat<br>Setpoint                                                                                                    | 40 °F to 90 °F <b>(90 °F)</b><br>4.5 °C to 32.0 °C <b>(32 °C)</b>                                                                                                    |                                                                                                    |  |  |
|                                                                                                    | Note: The heat tempera                                                                                                    | ture cannot be set above this level.                                                                                                    |                                                                                                    |  |  |
| 435                                                                                                    | Keypad Lockout                                                                                                    | Setting on Original T4 Models:<br><b>O = None</b><br>1 = Partial<br>2 = Full                                                                                                    | Setting on Current T4 Models:<br><b>O = Disabled</b><br>1 = Enabled                                            |  |  |
|                                                                                                    | Note: Due to customer a<br>lockout the thermostat<br>setting allows the contr<br>lockout option under m                                                                                                    | feedback, this feature was changed. Or<br>from the ISU the same as you can from<br>actor to enable or disable the lockout f<br>enu. Lockout code is 1234.                                                                                                    | the original software, you can<br>menu lockout. For later versions, this<br>eature. When disabled, there is no |  |  |
| 702     Number of Air Filters     O - 2       Note: This ISU refers to the number of air filters in the system.                                                                                                    |                                                                                                    |                                                                                                    |                                                                                                    |  |  |
|                                                                                                    |                                                                                                    |                                                                                                    |                                                                                                    |  |  |

# Advanced setup options (ISU) (continued)

| # ISU | ISU Name                                           | ISU Options (factory default in bold)                                                                                                    |  |  |
|-------|----------------------------------------------------|----------------------------------------------------------------------------------------------------|--|--|
| 711   | Air Filter 1<br>Replacement<br>Reminder            | <b>O = Off</b> 10 = 45 Calendar Days1 = 10 Run Time Days11 = 60 Calendar Days2 = 20 Run Time Days12 = 75 Calendar Days3 = 30 Run Time Days13 = 3 Calendar Months4 = 45 Run Time Days14 = 4 Calendar Months5 = 60 Run Time Days15 = 5 Calendar Months6 = 90 Run Time Days16 = 6 Calendar Months7 = 120 Run Time Days17 = 9 Calendar Months8 = 150 Run Time Days18 = 12 Calendar Months9 = 30 Calendar Days19 = 15 Calendar Months |  |  |
|       | Note: Set a reminder for<br>time-based reminder.   | r when to change your air filter. Choose either calendar or equipment run                                                                                                    |  |  |
| 712   | Air Filter 2<br>Replacement<br>Reminder            | Note: Same options as Air Filter 1.                                                                                                    |  |  |
| 1400  | Backlighting                                       | <b>0 = On Demand</b><br>1 = Continuous                                                                                                    |  |  |
|       | Note: Common wire nee                              | eded for continuous.                                                                                                    |  |  |
| 1401  | Backlight brightness                               | 1-5                                                                                                    |  |  |
|       | Note: Only displayed if a                          | continuous backlight selected.                                                                                                    |  |  |
| 1410  | Clock Format                                       | <b>12</b> / 24                                                                                                    |  |  |
| 1415  | Daylight Saving Time                               | 0 = Off<br>1 = On                                                                                                    |  |  |
|       | Note: Set to Off in areas                          | s that do not follow Daylight Saving Time.                                                                                                    |  |  |
| 1420  | Temperature Display<br>Offset                      | -3 to 3F <b>(O)</b><br>-1.5 to 1.5C <b>(O)</b>                                                                                                    |  |  |
|       | Note: 0 °F - No differen<br>thermostat can display | 0 °F - No difference in displayed temperature and the actual room temperature. The ostat can display up to 3 °F (1.5 C) lower or higher than the actual measured temperature.                                                                                                    |  |  |

# Installer system test

To perform a System Test:

- 3 Use → to change between Heat, Cool, Fan, Em. Heat (TH4210U only), or Ver (thermostat version information). Press **Select**.
- 4 Press ⊕ to turn heat, cool, or fan on. Press ⊕ to turn them off.

System status

5 Use the **Home** button to exit the System Test.

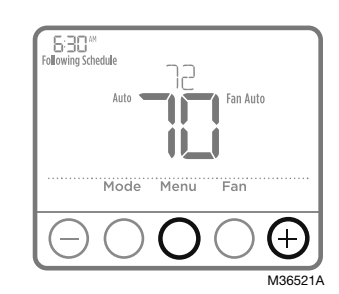

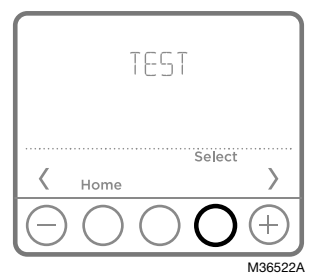

|                | 0 | Heat Off               |
|----------------|---|------------------------|
| Heat           | 1 | Heat On                |
|                | 2 | Heat On (TH4210U only) |
| Cool           | 0 | Cool Off               |
| COOL           | 1 | Cool On                |
| Fan            | 0 | Fan Off                |
| Fan            | 1 | Fan On                 |
| Em. Heat       | 0 | Em. Heat Off           |
| (TH4210U only) | 1 | Em. Heat On            |
|                |   |                        |

# Specifications

System test

### **Temperature Setpoint Ranges**

Heat: 40 °F to 90 °F (4.5 °C to 32.0 °C) Cool: 50 °F to 99 °F (10.0 °C to 37.0 °C)

### **Operating Ambient Temperature**

37 °F to 102 °F (2.8 °C to 38.9 °C)

### **Shipping Temperature**

-20 °F to 120 °F (-28.9 °C to 48.9 °C)

### Electrical Ratings

### **Operating Relative Humidity**

5% to 90% (non-condensing)

### Physical Dimensions in inches (mm) (H x W x D)

4-1/16" H x 4-1/16" W x 1-5/32" D 103.5 mm H x 103.5 mm W x 29 mm D

| Terminal                        | Voltage (50/60Hz) | Running Current |
|---------------------------------|-------------------|-----------------|
| W Heating                       | 20-30 Vac         | 0.02-1.0 A      |
| W2 (Aux) Heating (TH4210U only) | 20-30 Vac         | 0.02-1.0 A      |
| E Emergency Heat (TH4210U only) | 20-30 Vac         | 0.02-0.5 A      |
| Y Compressor Stage 1            | 20-30 Vac         | 0.02-1.0 A      |
| G Fan                           | 20-30 Vac         | 0.02-0.5 A      |
| O/B Changeover                  | 20-30 Vac         | 0.02-0.5 A      |

# Troubleshooting

If you have difficulty with your thermostat, please try the following suggestions. Most problems can be corrected quickly and easily.

| Display is<br>blank                                 | <ul> <li>Thermostat can be powered by AA Alkaline batteries, with a common wire to C, or both. Verify 24 volt power or AA batteries are good. Check circuit breaker and reset if necessary.</li> <li>Check circuit breaker and reset if necessary.</li> <li>Make sure power switch for heating &amp; cooling system is on.</li> <li>Make sure furnace door is closed securely.</li> <li>Make sure fresh AA alkaline batteries are correctly installed (see page 3).</li> </ul>                                                                  |
|-----------------------------------------------------|----------------------------------------------------------------------------------------------------|
| Heating<br>or cooling<br>system does<br>not respond | <ul> <li>Press Mode button to set system <u>Heat</u> (see page 5). Make sure the desired temperature is set higher than the inside temperature.</li> <li>Press Mode button to set system <u>Cool</u> (see page 5). Make sure the desired temperature is set lower than the inside temperature.</li> <li>Check circuit breaker and reset if necessary.</li> <li>Make sure power switch for heating &amp; cooling system is on.</li> <li>Make sure furnace door is closed securely.</li> <li>Wait 5 minutes for the system to respond.</li> </ul> |
| Temperature<br>settings do<br>not change            | <ul> <li>Make sure heating and cooling temperatures are set to acceptable ranges:</li> <li>Heat: 40 °F to 90 °F (4.5 °C to 32.0 °C)</li> <li>Cool: 50 °F to 99 °F (10.0 °C to 37.0 °C)</li> </ul>                                                                                                    |
| "Cool On" or<br>"Heat On" is<br>flashing            | <ul> <li>Compressor protection feature is engaged. Wait 5 minutes<br/>for the system to restart safely, without damage to the<br/>compressor.</li> </ul>                                                                                                    |
| Aux heat runs<br>in cooling                         | <ul> <li>For heat pump systems, verify there is not a wire attached to<br/>W on UWP systems. See "Wiring heat pump systems" on page<br/>4.</li> </ul>                                                                                                    |
| Cool runs with<br>a call for heat                   | <ul> <li>For heat pump systems, verify there is not a wire attached to<br/>W on UWP systems. See "Wiring heat pump systems" on page<br/>4.</li> </ul>                                                                                                    |

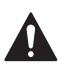

### CAUTION: ELECTRICAL HAZARD

Can cause electrical shock or equipment damage. Disconnect power before beginning installation.

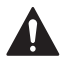

### CAUTION: EQUIPMENT DAMAGE HAZARD

Compressor protection is bypassed during testing. To prevent equipment damage, avoid cycling the compressor quickly.

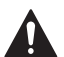

### CAUTION: MERCURY NOTICE

If this product is replacing a control that contains mercury in a sealed tube, do not place the old control in the trash. Contact your local waste management authority for instructions regarding recycling and proper disposal.

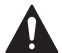

### CAUTION: ELECTRONIC WASTE NOTICE

The product and batteries should not be disposed of with other household waste. Check for the nearest authorized collection centers or authorized recyclers. The correct disposal of end of life equipment will help prevent negative consequences for the environment and human health.

FCC statement at: https://customer.resideo.com/en US/support/residential/codes-and-standards/FCC15105/Pages/default.aspx

### **Customer** assistance

For assistance with this product, please visit **customer.resideo.com**.

Or call Customer Care toll-free at **1-800-468-1502.** 

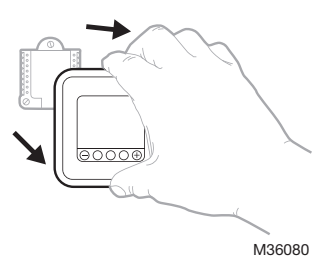

Pull to remove the thermostat from the UWP.

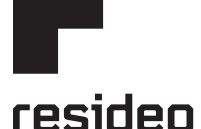

www.resideo.com

Resideo Technologies Inc. 1985 Douglas Drive North, Golden Valley, MN 55422 1-800-468-1502 33-00187EFS-17 M.S. Rev. 06-22 | Printed in United States

© 2022 Resideo Technologies, Inc. All rights reserved. The Honeywell Home trademark is used under license from Honeywell International, Inc. This product is manufactured by Resideo Technologies, Inc. and its affiliates. Tous droits réservés. La marque de commerce Honeywell Home est utilisée avec l'autorisation d'Honeywell International, Inc.

Ce produit est fabriqué par Resideo Technologies, Inc. et ses sociétés affiliées.

Todos los derechos reservados. La marca comercial Honeywell Home se utiliza bajo licencia de Honeywell International, Inc.

Este producto es fabricado por Resideo Technologies, Inc. y sus afiliados.

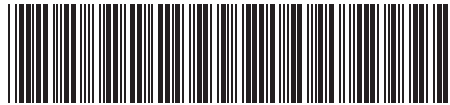

33-00187EFS-1

# Honeywell Home

# T4 Pro

Thermostat programmable

Notice d'installation

### La boîte comprend :

- Thermostat T4 Pro
- Système de montage UWP
- Plaque de couvercle décorative

- Vis et chevilles
- 2 piles AA

**REMARQUE :** Le module Wire Saver THP9045A (commandé séparément) peut être utilisé avec des systèmes de chauffage et de climatisation lorsqu'il n'y a que quatre fils au thermostat et que vous en avez besoin d'un cinquième comme fil neutre. Consultez les instructions du THP9045A pour en savoir plus.

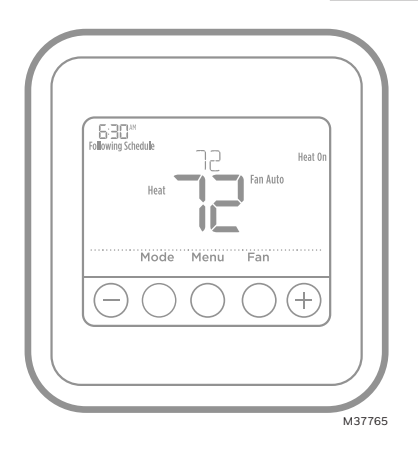

TH4110U2005, TH4210U2002 Lire avant l'installation.

# Installation de la plaque de couvercle en option

**REMARQUE :** Si la plaque de recouvrement en option n'est pas requise, consultez la section « Installation du système de montage UWP » à la page suivante.

Utilisez la **plaque de recouvrement en option** lorsque vous devez couvrir les coupures de peinture de l'ancien thermostat.

Il existe différentes plaques de recouvrement selon la date de fabrication du thermostat.

### Plaque de recouvrement carrée :

- 1. Séparez la plaque de recouvrement de la plaque de fixation.
- Fixez la plaque de fixation au mur en utilisant n'importe lesquels des 8 trous de vis. Insérez et vissez les vis de fixation fournies avec la trousse de plaque de recouvrement. Ne serrez pas trop. Voir la figure 2. Confirmez que la plaque de recouvrement est de niveau.
- Attachez la plaque UWP en la suspendant depuis le crochet supérieur de la plaque de fixation, puis encliquetez le bas de la plaque UWP. Voir la figure 3.
- 4. Encliquetez la plaque de recouvrement sur la plaque de fixation. Voir la figure 4.

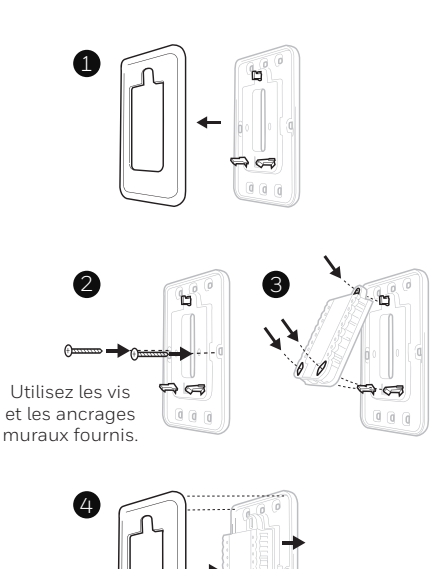

# Installation du système de montage UWP

### Plaque de recouvrement rectangulaire :

- Posez la plaque de recouvrement au mur à l'aide des 6 trous de vis. Insérez et serrez les vis fournies avec le couvercle de recouvrement. Ne serrez pas excessivement. Voir la figure 1. Assurez-vous que la plaque de recouvrement est de niveau. Fixez l'UWP en l'accrochant au crochet supérieur de la plaque de recouvrement, puis en l'enclenchant en place par le bas. Voir la figure 2.
- 2. Fixation au mur sans utiliser les ancrages existants:
  - a. Positionnez la plaque de recouvrement sur le mur. Placez-le de niveau, puis marquez l'emplacement des trous. Voir la figure 1.
  - Percez les trous aux emplacements marqués, puis à l'aide d'un marteau, posez doucement les ancrages de mur fournis.
    - Si votre boîte contient des ancrages rouges, percez des trous de 5,6 mm (7/32 po).
    - Si votre boîte contient des ancrages jaunes, percez des trous de 4,8 mm (3/16 po).
    - Utilisez les deux vis (n° 8 1 1/2 po [38 mm] pour les ancrages rouges et n° 6 1 1/2 po [38 mm] pour les ancrages jaunes).

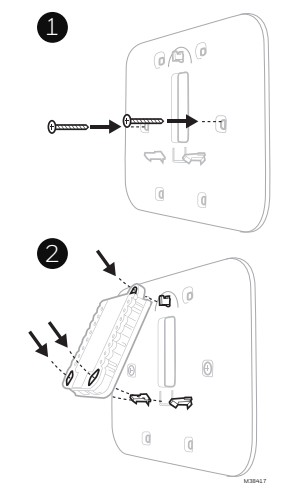

Utiliser les 3 vis fournies (N° 8 – 1 ½ po pour les ancrages rouges; N° 6 – 1 ½ pour les ancrages jaunes)

# Installation du système de montage UWP

- Avant le démarrage, éteindre l'alimentation au niveau du disjoncteur du circuit ou de l'interrupteur. Ouvrir l'emballage du UWP. Voir la Figure 1.
- Placer le UWP sur le mur. Le mettre à niveau et marquer les positions des trous. Voir la Figure 2.

Percer des trous aux emplacements marqués, puis taper légèrement sur les chevilles murales fournies dans le mur à l'aide d'un marteau.

- Si votre boîtier est accompagné d'ancrages rouges, percez des trous de 7/32 po (5.6 mm).
- Si votre boîtier est accompagné d'ancrages jaunes, percez des trous de 3/16 po (4.76 mm).
- Ouvrir le couvercle et faire passer les fils par l'ouverture réservée aux fils du UWP. Voir la Figure 3.
- Placer le UWP sur les chevilles murales. Insérer et serrer les vis de montage fournies avec le UWP. Ne pas trop serrer. Serrer jusqu'à ce que le UWP ne bouge plus. Fermer le couvercle. Voir la Figure 4.

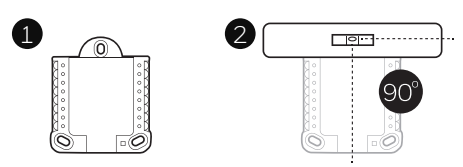

4

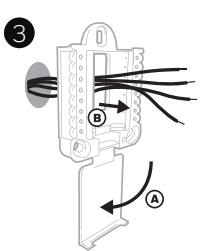

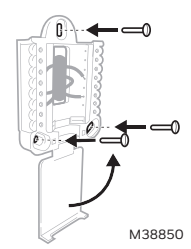

Utiliser les 3 vis fournies (N° 8 – 1 ½ po pour les ancrages rouges; N° 6 – 1 ½ pour les ancrages jaunes)

# **Options d'alimentation**

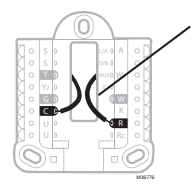

Insérer les fils **R** et **C** dans les bornes désignées pour l'alimentation principale en courant alternatif (la borne C est facultative si les piles sont installées, mais elle est recommandée). Retirer les fils en appuyant sur les languettes de la borne.

# Réglages des curseurs

### Régler le curseur R.

- Utiliser le commutateur de liaison intégré (curseur R) pour différencier entre un l'autre système de transformateur.
- S'il n'y a qu'un seul fil R et s'il est connecté à la borne R, Rc ou RH, régler le curseur sur la position haute (1 fil).
- S'il y a un fil connecté à la borne R et un fil connecté à la borne Rc, régler le curseur sur la position basse (2 fils).

**REMARQUE :** Les curseurs des bornes U doivent être laissés en position pour les modèles T4 Pro.

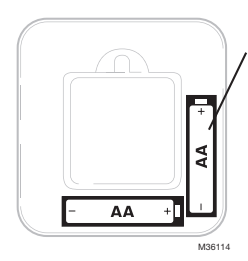

Insérer les piles AA pour assurer l'alimentation principale ou de secours.

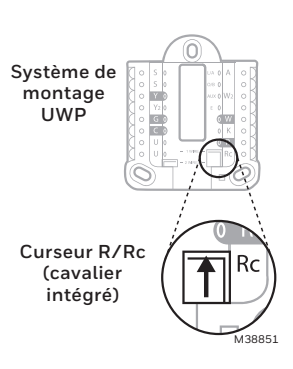

# Caractéristiques du terminal de câblage UWP

| S  | Ne peut être utilisé<br>pour le câblage du                                                                                               | L/A<br>- A  | Ne peut être utilisé pour le<br>câblage du thermostat T4.          |                                                                                                    |  |
|----|----------------------------------------------------------------------------------------------------|-------------|--------------------------------------------------------------------|----------------------------------------------------------------------------------------------------|--|
| S  | thermostat T4.                                                                                                    | 0/В         | Vanne de commutation                                               |                                                                                                    |  |
| Y  | Contacteur de<br>compresseur (étage 1)                                                                                                   | AUX -<br>W2 | Chauffage auxiliaire<br>(TH4210U seulement)                        |                                                                                                    |  |
| Y2 | Ne peut être utilisé<br>pour le câblage du<br>thermostat T4.                                                                             | E           | Chauffage d'urgence<br>(TH4210U seulement)                         | ○         U         ●         R           ○         U         ●         Rc           M36094                                                                            |  |
| G  | Ventilateur                                                                                                    | W           | Chauffage (étage 1)                                                | Remarque : Les                                                                                                    |  |
| С  | 24 V c.a. commune.<br>Pour les systèmes à<br>deux transformateurs,<br>utiliser le fil commun<br>du transformateur de<br>refroidissement. | к           | Brancher à K sur le module<br>économiseur de fils.**               | bornes ne peuvent<br>pas toutes être<br>utilisées, selon le<br>type de système<br>qui est connecté.<br>Les bornes les<br>plus couramment<br>utilisées sont<br>ombrées. |  |
| U  | Ne peut être utilisé                                                                                                    | R           | Alimentation 24 V c.a.<br>du transformateur de<br>chauffage*       |                                                                                                    |  |
| U  | U pour le cablage du thermostat T4.                                                                                                    |             | Alimentation 24 V c.a.<br>du transformateur de<br>refroidissement* |                                                                                                    |  |

\* La borne peut être reliée à l'aide du curseur. Voir « Réglage des curseurs » ci-dessus.

\*\* Le module économiseur de fils THP9045A est utilisé sur les systèmes de chauffage/refroidissement lorsque vous n'avez que quatre fils sur le thermostat et qu'un cinquième fil est nécessaire comme fil commun. Utilisez la borne K à la place des bornes Y et G sur les systèmes conventionnels ou à thermopompe pour assurer le contrôle du ventilateur et du compresseur par un fil unique – le fil non utilisé devient alors le fil commun. Voir les instructions du THP9045 pour plus d'informations.

### Câblage des systèmes conventionnels : air forcé et hydronique

### Système à 1 étage de chauffage/1 étage de

- refroidissement (1 transformateur)
- R Alimentation [1]
- Rc [R+Rc liés par le curseur] [2]
- Y Contacteur du compresseur
- C Borne commune 24 V c.a. [3]
- W Chauffage
- G Ventilateur

### Système de chauffage uniquement

- R Alimentation [1]
- Rc [R+Rc liés par le curseur] [2]
- C Borne commune 24 V c.a. [3]
- W Chauffage

### Vanne de commande de zone série 20 [5]

- R Borne R de vanne série 20 [1]
- Rc [R+Rc liés par le curseur] [2]
- Y Borne W de vanne série
- C Borne commune 24 V c.a. [3]
- W Borne B de vanne série 20

### Système de chauffage uniquement

(vanne de zone à ouverture motorisée) [5]

- R Alimentation [1]
- Rc [R+Rc liés par le curseur] [2]
- W Vanne
- C Borne commune 24 V c.a. [3]

# Système à 1 étage de chauffage/1 étage de refroidissement (2 transformateurs)

- **R** Alimentation (transformateur de chauffage) [1]
- Rc Alimentation (transformateur de refroidissement) [1]
- Y Contacteur du compresseur
- C Borne commune 24 V c.a. [3, 4]
- W Chauffage
- **G** Ventilateur

# Système de chauffage uniquement avec ventilateur

- R Alimentation [1]
- Rc [R+Rc liés par le curseur] [2]
- C Borne commune 24 V c.a. [3]
- W Chauffage
- G Ventilateur

### Système de refroidissement uniquement

- **R** Alimentation [1]
- Rc [R+Rc liés par le curseur] [2]
- Y Contacteur du compresseur
- C Borne commune 24 V c.a. [3]
- G Ventilateur

### Câblage des systèmes à thermopompe

# Système de thermopompe à 1 étage de chauffage/1 étage de refroidissement

- R Alimentation [1]
- Rc [R+Rc liés par le curseur] [2]
- Y Contacteur du compresseur
- C Borne commune 24 V c.a. [3]
- O/B Vanne de commutation [6]
- G Ventilateur
- W N'utilisez pas cette borne avec une thermopompe!

# Système de thermopompe à2 étage de chauffage/1 étage de refroidissement (TH4210U seulement)

- R Alimentation [1]
- Rc [R+Rc liés par le curseur] [2]
- Y Contacteur du compresseur
- C Borne commune 24 V c.a. [3]
- O/B Vanne de commutation [6]
- **G** Ventilateur
- AUX Chauffage auxiliaire
- E Chauffage d'urgence
- W N'utilisez pas cette borne avec une thermopompe!

#### REMARQUES

Caractéristiques de câblage : Utiliser un fil de thermostat de calibre 18 à 22. Câble blindé non requis.

- [1] Alimentation. Assurer au besoin un dispositif de coupure et une protection contre les surcharges.
- [2] Mettre le curseur R de la plaque murale sur R. Pour des informations supplémentaires, consulter « Réglage des curseurs » à la page 3.
- [3] Connexion commune 24 V c.a. facultative.
- [4] La connexion commune doit venir du transformateur de refroidissement.
- [5] Dans la configuration installateur (ISU), régler le type de système de chauffage sur chauffage rayonnant. Régler le nombre d'étages de refroidissement sur 0.
- [6] Dans la configuration installateur, régler la vanne de commutation sur O (pour commutation de refroidissement) ou B (pour commutation de chauffage).

# Montage du thermostat

- 1. Repousser le fil en excès dans l'ouverture du mur.
- 2. Fermer le couvercle du UWP. Elle doit rester fermée sans renflement.
- Aligner l'UWP sur le thermostat, et appuyer doucement jusqu'à ce que le thermostat s'enclenche en place.
- Mettre l'alimentation en marche au niveau du disjoncteur du circuit ou de l'interrupteur.

# Réglages pour le fonctionnement du système

- 1 Appuyer sur le bouton **Mode** pour passer au prochain mode de système disponible.
- 2 Faire défiler les modes jusqu'à ce que le mode de système requis soit affiché, et le laisser s'activer.

**REMARQUE :** Les modes de système disponibles varient en fonction du modèle et des paramètres du système.

### Modes Système :

- Auto: Le thermostat choisit le chauffage ou le refroidissement selon le besoin.
- Heat (Chauffage): Le thermostat commande uniquement le système de chauffage.
- **Cool (Refroidissement):** Le thermostat commande uniquement le système de refroidissent.
- Em Heat (TH4210U seulement) (Chauffage d'urgence) (seulement pour les thermopompes avec chauffage auxiliaire) : Le thermostat contrôle le chauffage auxiliaire. Le compresseur n'est pas utilisé.
- Off (Arrêt): Le système de chauffage et de refroidissement est arrêté. Le ventilateur continue de fonctionner sil est réglé sur Marche.

# Réglages pour le fonctionnement du ventilateur

- 1 Appuyer sur le bouton **Fan** (Ventilateur) pour passer au prochain mode de ventilateur disponible.
- 2 Faire défiler les modes jusqu'à ce que le mode de ventilateur requis soit affiché, et le laisser s'activer.

**REMARQUE :** Les modes de ventilateur varient en fonction des paramètres du système.

### Modes Ventilateur :

- Auto: Le ventilateur fonctionne uniquement lorsque le système de chauffage ou de refroidissement est en marche.
- On (Marche): Le ventilateur est toujours activé.

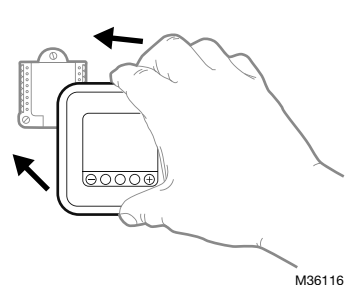

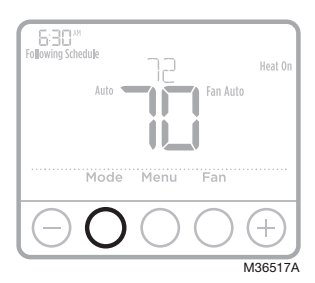

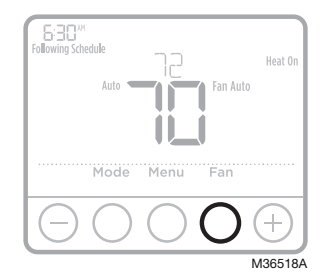

# Configuration de l'installateur (ISU)

- Appuyer sur CENTER (Centre) et sur les boutons

   pendant 3 secondes environ pour accéder au menu des réglages avancés.
- 2 Appuyer sur **Select** (Sélectionner) pour accéder à **ISU** (Configuration de l'installateur).
- 3 Appuyer sur **Select** (Sélectionner) pour faire défiler les options de configuration du menu.
- 5 Appuyer sur Select (Sélectionner) et confirmer les réglages ou appuyer sur Back (Retour) pour ignorer les modifications et revenir à l'écran du menu ISU (Configuration utilisateur) pour continuer à modifier une autre option de configuration.
- 6 Pour terminer le processus de configuration et enregistrer les paramètres, appuyer sur **Home** (Accueil) et revenir à l'écran d'accueil.

**REMARQUE :** Une liste complète de tous les paramètres de configuration et options de l'installateur (ISU) commence ci-dessous et continue jusqu'à la page 9.

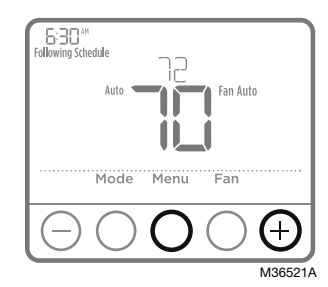

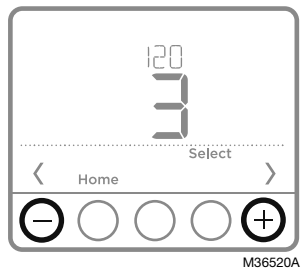

# Options de configuration avancées (ISU)

**REMARQUE** : En fonction des paramètres du système, ces options peuvent ne pas être toutes disponibles.

| N° ISU | Nom ISU                                                                                                    | Options ISU (réglage d'usine en gras)                                                                                                    |  |  |
|--------|----------------------------------------------------------------------------------------------------|----------------------------------------------------------------------------------------------------|--|--|
| 120    | Options de programmation                                                                                                    | rogrammation 0 = Non programmable 2 = 5-2 programmable <b>3 = 5-1-1 programmable</b> 4 = 7 jours programmable                                                         |  |  |
|        | Remarque : Le programme par défaut LUN-VEN, SAM-DIM peut être modifié ici. Pour modifier les périodes<br>d'une journée ou les points de consigne de température, ou pour activer/désactiver le programme, touchez<br>MENU et allez à SCHEDULE (Programme). |                                                                                                    |  |  |
| 125    | Échelle d'indication de<br>température                                                                                                    | <b>0 = Fahrenheit</b><br>1 = Celsius                                                                                                    |  |  |
| 200    | Type de système de<br>chauffage                                                                                                    | <ul> <li>1 = Chauffage à air pulsé conventionnel</li> <li>2 = Thermopompe</li> <li>3 = Chauffage rayonnant</li> <li>5 = Aucun (refroidissement uniquement)</li> </ul> |  |  |
|        | Remarque : Cette option sélectionne le type de système de base contrôlé par le thermostat.                                                                                                    |                                                                                                    |  |  |

# Options de configuration avancées (ISU) (suite)

| N° ISU                            | Nom ISU                                                                                                    |                                                                                                    | Options ISU (régla                                                                           | ige d'usine en gras)                               |                                        |  |
|-----------------------------------|----------------------------------------------------------------------------------------------------|----------------------------------------------------------------------------------------------------|----------------------------------------------------------------------------------------------|----------------------------------------------------|----------------------------------------|--|
| Type d'équipement de<br>chauffage |                                                                                                    | Chauffage à air pulsé conventionnel :<br>1 = Air pulsé à gaz efficacité standard<br><b>2 = Air pulsé à gaz haute efficacité</b><br>3 = Air pulsé au mazout<br>4 = Air pulsé électrique<br>5 = Ventiloconvecteur à eau chaude<br>Thermopompe :<br><b>7 = Thermopompe air-air</b><br>8 = Thermopompe géothermique<br>Chauffage rayonnant :<br><b>9 = Chauffage rayonnant à eau chaude</b> |                                                                                              |                                                    |                                        |  |
|                                   | Remarque : Cette option séle<br>fonction ne s'affiche PAS si la                                                                                                    | ctionne le type d'équ<br>a fonction 200 est rég                                                                                                    | ipement contrôlé pa<br>glée sur Refroidissen                                                 | r le thermostat. Rem<br>nent uniquement.           | arque : Cette                          |  |
| 210                               | Robinet inverseur O/B                                                                                                    | <b>0 = 0 (0/B sur</b><br>1 = B (0/B sur chau                                                                                                    | <b>refroidissemer</b><br>ffage)                                                              | nt)                                                |                                        |  |
| 218                               | Remarque : Cette option ne s<br>O/B doit s'activer lors du cha                                                                                                    | 'affiche que si la ther<br>uffage ou du refroidis                                                                                                    | mopompe est config<br>ssement.                                                               | urée. Sélectionnez s                               | i la vanne d'inversion                 |  |
| 220                               | Étages de refroidissement<br>/ Étages du compresseur<br>200=Conv / 200=HP                                                                                                    | 0, 1                                                                                                    |                                                                                              |                                                    |                                        |  |
|                                   | Remarque : Sélectionnez le nombre d'étages de refroidissement ou de compresseur contrôlés par le thermostat.<br>Réglez la valeur sur 0 s'il n'y a pas d'étage de refroidissement/compresseur.                                                                                                    |                                                                                                    |                                                                                              |                                                    |                                        |  |
| 221                               | Phases de chauffage/<br>Phases de chauffage de<br>secours                                                                                                    | Étages de chauffage : <b>1</b><br>Étages de chauffage de secours : 0, <b>1</b>                                                                                                    |                                                                                              |                                                    |                                        |  |
|                                   | Remarque : Sélectionnez le nombre d'étages de chauffage ou Aux/E contrôlés par le thermostat.                                                                                                    |                                                                                                    |                                                                                              |                                                    |                                        |  |
| 220                               | Réglage du ventilateur pour<br>le chauffage                                                                                                    | 1 = L'équipement co<br>2 = Le thermos                                                                                                    | 1 = L'équipement contrôle le ventilateur<br><b>2 = Le thermostat contrôle le ventilateur</b> |                                                    |                                        |  |
| 230                               | Remarque : Cette configuration installateur (ISU) ne s'affiche que si la configuration ISU 205 est réglée à air pulsé électrique ou ventilo-convecteur.                                                                                                    |                                                                                                    |                                                                                              |                                                    |                                        |  |
| 300                               | Commutation du système                                                                                                    | <b>O = Manuelle</b><br>1 = Automatique                                                                                                    |                                                                                              |                                                    |                                        |  |
|                                   | Différentiel de<br>commutation automatique                                                                                                    | <b>0 °F</b> à5 °F<br><b>0,0 °C</b> à2,5 °C                                                                                                    |                                                                                              |                                                    |                                        |  |
| 303                               | Remarque : Le différentiel n'est PAS la zone morte. Le différentiel représente la valeur supérieure au point<br>de consigne avant le passage au mode sélectionné. Le réglage de la zone morte n'est pas une option. Un<br>algorithme avancé définit la zone morte à -17 °C. Ce réglage est supérieur aux thermostats précédents. |                                                                                                    |                                                                                              |                                                    |                                        |  |
| 340                               | Variation de charge du<br>chauffage de secours<br>(TH4210U seulement)                                                                                                    | <b>O = Confort</b><br>2 = 2 °F<br>3 = 3 °F<br>4 = 4 °F                                                                                                    | 5 = 5 °F<br>6 = 6 °F<br>7 = 7 °F<br>8 = 8 °F                                                 | 9 = 9 °F<br>10 = 10 °F<br>11 = 11 °F<br>12 = 12 °F | 13 = 13 °F<br>14 = 14 °F<br>15 = 15 °F |  |
| 350                               | Temporisateur d'étage<br>supérieur de chauffage<br>de secours (TH4210U<br>seulement)                                                                                                    | <b>O = Arrêt</b><br>1 = 30 minutes<br>2 = 45 minutes                                                                                                    | 3 = 60 minutes<br>4 = 75 minutes<br>5 = 90 minutes                                           | 6 = 2 heures<br>7 = 3 heures<br>8 = 4 heures       | 10 = 5 heures                          |  |

# Options de configuration avancées (ISU) (suite)

| N° ISU                            | Nom ISU                                                                                                    | Options ISU (réglage d'usine en gras)                                                                                                    |                                                                                                    |  |  |
|-----------------------------------|----------------------------------------------------------------------------------------------------|----------------------------------------------------------------------------------------------------|----------------------------------------------------------------------------------------------------|--|--|
|                                   | Cycle du compresseur<br>(étage 1)                                                                                                    | 1 - 6                                                                                                    |                                                                                                    |  |  |
| 365                               | Remarque : Cette configurati<br>phase du compresseur est ré<br>pourra effectuer sur une péri<br>(CPH) à une charge de 50 %,<br>minutes éteint). Le système e                                                                                                    | on installateur (ISU) ne s'affiche que lorsq<br>glée à la phase 1. Le nombre de cycles lim<br>ode de 1 h à une charge de 50 %. Par exe<br>, le système n'effectuera pas plus de 3 cyc<br>ffectue moins de cycles lorsque la charge | ue la phase de refroidissement ou la<br>ite le nombre de cycles qu'un système<br>mple, lorsque réglé à 3 cycles par heure<br>les par heure (10 minutes allumé, 10<br>est inférieure ou supérieure à 50 %. |  |  |
|                                   | Cycle de chauffage<br>(étage 1)                                                                                                    | 1-12                                                                                                    |                                                                                                    |  |  |
| 370                               | ue la phase de chauffage est réglée à la<br>e pourra effectuer sur une période de 1 h<br>(CPH) à une charge de 50 %, le système<br>nutes éteint). Le système effectue moins<br>lage du nombre de cycles recommandé<br>it de chauffage : air pulsé à gaz, efficacité<br>mazout = 5 CPH; air pulsé électrique = 9<br>s 3 CPH; vapeur = 1 CPH.                                                                                                    |                                                                                                    |                                                                                                    |  |  |
| 375                               | Nombre de cycle de<br>chauffage du chauffage<br>auxiliaire                                                                                                    | 1-12                                                                                                    |                                                                                                    |  |  |
|                                   | Protection du compresseur                                                                                                    | 0 = Arrêt<br>1 - <b>5</b> minutes                                                                                                    |                                                                                                    |  |  |
| 387                               | Remarque : Le thermostat est équipé d'une protection du compresseur (minuterie de temps d'arrêt minimum)<br>qui empêche le redémarrage trop rapide du compresseur après un arrêt. La minuterie de temps d'arrêt<br>minimum s'active après l'arrêt du compresseur. Si un appel est reçu pendant que la minuterie de temps<br>d'arrêt minimum est activée, le message « Attendre » s'affichera à l'écran du thermostat. Cette configuration<br>listallateur (ISUI) s'affiche lorsque la configuration ISU / 20 est au moins régléa à la phase 1 |                                                                                                    |                                                                                                    |  |  |
|                                   | Système de récupération<br>intelligent adaptatif                                                                                                    | 0 = Non<br>1 = Oui                                                                                                    |                                                                                                    |  |  |
| 425                               | Remarque : Le système de récupération intelligent adaptatif (AIR) est un paramètre de confort. L'équipement<br>de chauffage ou de refroidissement s'activera plus tôt, garantissant que la température intérieure correspond à<br>la valeur de consigne à l'heure prévue.                                                                                                    |                                                                                                    |                                                                                                    |  |  |
| 430                               | Point de consigne<br>minimum pour le<br>refroidissement                                                                                                    | 50°Fà 99°F <b>(50°F)</b><br>10,0°Cà 37,0°C <b>(10,0°C)</b>                                                                                                    |                                                                                                    |  |  |
|                                   | Remarque : La température d                                                                                                    | le refroidissement ne peut pas être réglée                                                                                                    | en dessous de ce niveau.                                                                                                    |  |  |
| 431                               | Point de consigne<br>maximum pour le<br>chauffage                                                                                                    | 40 °F à 90 °F <b>(90 °F)</b><br>4,5 °C à 32,0 °C <b>(32 °C)</b>                                                                                                    |                                                                                                    |  |  |
|                                   | Remarque : La température o                                                                                                    | le chauffage ne peut pas être réglée au-de                                                                                                    | essus de ce niveau.                                                                                                    |  |  |
|                                   | Verrouillage du clavier                                                                                                    | Réglage sur les modèles T4 d'origine :<br><b>O = Aucun</b><br>1 = Partiel<br>2 = Total.                                                                                                    | Réglage sur les modèles T4 actuels :<br><b>O = Désactivé</b><br>1 = Activé                                                                                                    |  |  |
| 435                               | Remarque : En raison des commentaires des clients, cette fonctionnalité a été modifiée. Sur le logiciel d'origine,<br>vous pouvez verrouiller le thermostat depuis l'ISU, comme vous pouvez le faire à partir du verrouillage du menu.<br>Pour les versions ultérieures, ce paramètre permet à l'entrepreneur d'activer ou de désactiver la fonction de<br>verrouillage. Lorsqu'il est désactivé, il n'y a pas d'option de verrouillage dans le menu. Le code de verrouillage<br>est 1234.                                                    |                                                                                                    |                                                                                                    |  |  |
| 702 Nombre de filtres à air O - 2 |                                                                                                    |                                                                                                    |                                                                                                    |  |  |
| 102                               | Remarque : Cette configuration installateur indique le nombre de filtres à air du système.                                                                                                    |                                                                                                    |                                                                                                    |  |  |

# Options de configuration avancées (ISU) (suite)

| N° ISU | Nom ISU                                                                                                    | Options ISU (réglage d                                                                          | Options ISU (réglage d'usine en gras)                                                                                                    |  |  |
|--------|----------------------------------------------------------------------------------------------------|-------------------------------------------------------------------------------------------------|----------------------------------------------------------------------------------------------------|--|--|
| 711    | Rappel de remplacement<br>du filtre à air 1                                                                                                    |                                                                                                 | <ul> <li>45 jours calendaires</li> <li>60 jours calendaires</li> <li>75 jours calendaires</li> <li>3 mois calendaires</li> <li>4 mois calendaires</li> <li>5 mois calendaires</li> <li>6 mois calendaires</li> <li>9 mois calendaires</li> <li>12 mois calendaires</li> <li>12 mois calendaires</li> <li>15 mois calendaires</li> </ul> |  |  |
|        | Remarque : Définissez un rappel pour vous alerter lorsqu'il faut changer le filtre à air. Choisissez un rappel basé sur le calendrier ou sur le temps de fonctionnement de l'équipement. |                                                                                                 |                                                                                                    |  |  |
| 712    | Rappel de remplacement<br>du filtre à air 2                                                                                                    | Remarque : Identique au filtre à air 1                                                          |                                                                                                    |  |  |
| 1400   | Rétroéclairage                                                                                                    | <b>O = Sur demande</b><br>1 = Continu                                                           |                                                                                                    |  |  |
|        | Remarque : Fil commun nécessaire pour fonctionnement continu.                                                                                                    |                                                                                                 |                                                                                                    |  |  |
| 1401   | Luminosité du<br>rétroéclairage                                                                                                    | 1-5                                                                                             |                                                                                                    |  |  |
|        | Remarque : Uniquement affiché si le rétroéclairage continu est sélectionné.                                                                                                    |                                                                                                 |                                                                                                    |  |  |
| 1410   | Format de l'horloge                                                                                                    | <b>12</b> /24                                                                                   |                                                                                                    |  |  |
| 1415   | Heure d'été/hiver                                                                                                    | 0 = Arrêt<br><b>1 = Marche</b>                                                                  |                                                                                                    |  |  |
|        | Remarque : Réglez sur Arrêt d                                                                                                    | êt dans les régions qui ne passent pas à l'heure d'été.                                         |                                                                                                    |  |  |
| 1420   | Décalage d'affichage de<br>température                                                                                                    | -3 °F à 3 °F <b>(O)</b><br>-1,5 °C à 1,5 °C <b>(O)</b>                                          |                                                                                                    |  |  |
|        | Remarque : 0 °F – aucune dii<br>thermostat peut afficher une                                                                                                    | férence entre la température affichée et la ten<br>température jusqu'à 1,5 °C (3 °F) plus ou mo | npérature réelle de la pièce. Le<br>ins élevée que la température réelle.                                                                                                    |  |  |

# Test du système de l'installateur

Pour réaliser un test du système :

- 3 Appuyez sur → pour sélectionner les modes « Heat » (chauffage), « Cool » (climatisation), « Fan » (ventilateur) et « Em » (urgence). « Heat » (chauffage) (TH4210U seulement) ou « Ver » (renseignements sur le modèle du thermostat). Appuyer sur Select (Sélectionner).
- 4 Appuyez sur € pour allumer le chauffage, la climatisation ou le ventilateur. Appuyez sur € pour éteindre ces fonctions.
- 5 Utiliser le bouton **Home** (Accueil) pour quitter le test du système.

### Test du système

### Statut du système

|                                            | 0 | lous désactivés               |  |
|--------------------------------------------|---|-------------------------------|--|
| Chauffage                                  | 1 | Chauffage                     |  |
|                                            | 2 | Chauffage (TH4210U seulement) |  |
| Defreidiscement                            | 0 | Tous désactivés               |  |
| Remolaissement                             | 1 | Refroidissement               |  |
| Vontilatour                                | 0 | Ventilateur à l'arrêt         |  |
| ventilateur                                | 1 | Ventilateur activé            |  |
|                                            | 0 | D'urgence chauffage éteint    |  |
| Chauffage d'urgence<br>(TH4210U seulement) | 1 | D'urgence chauffage activé    |  |

### Caractéristiques techniques

### Plages de points de consigne de température

Chauffage : 40 °F à 90 °F (4,5 °C à 32,0 °C) Refroidissement : 50 °F à 99 °F (10,0 °C à 37,0 °C)

### Température de service

37 °F à 102 °F (2,8 °C à 38,9 °C)

### Température d'expédition

Caractéristiques électriques

-20 °F à 120 °F (-28,9 °C à 48,9 °C)

### Humidité relative de service

5 % à 90 % (sans condensation)

### Encombrement en po (mm) (H x L x P)

4-1/16 po de haut x 4-1/16 po de large x 1-5/32 po de profondeur 103,5 mm de haut x 103,5 mm de large x 29 mm de profondeur

| Borne                                              | Tension (50/60 Hz) | Courant de fonctionnement |
|----------------------------------------------------|--------------------|---------------------------|
| W Chauffage                                        | 20-30 V c.a.       | 0,02-1,0 A                |
| <b>W2</b> Chauffage auxiliaire (TH4210U seulement) | 20-30 V c.a.       | 0,02-1,0 A                |
| E Chauffage d'urgence (TH4210U seulement)          | 20-30 V c.a.       | 0,02-0,5 A                |
| Y Étage de compresseur                             | 20-30 V c.a.       | 0,02-1,0 A                |
| G Ventilateur                                      | 20-30 V c.a.       | 0,02-0,5 A                |
| O/B Commutation                                    | 20-30 V c.a.       | 0,02-0,5 A                |

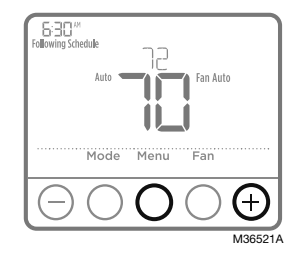

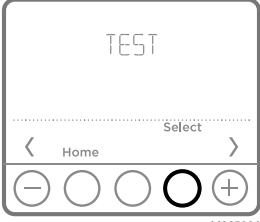

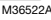

# Dépannage

En cas de difficultés avec le thermostat, essayez les suggestions suivantes. La plupart des problèmes peuvent être réglés rapidement et facilement.

| Rien n'apparaît<br>à l'écran                                              | <ul> <li>Le thermostat peut être alimenté par des piles alcalines<br/>AA, avec un fil commun à C, ou les deux. Vérifiez que<br/>l'alimentation 24 volts est adéquate ou que les piles AA sont<br/>bonnes.</li> <li>Vérifiez le disjoncteur et réinitialisez-le si nécessaire.</li> <li>Assurez-vous que l'interrupteur de marche-arrêt du système<br/>de chauffage et de refroidissement est sur marche.</li> <li>Assurez-vous que la porte de l'appareil de chauffage est bien<br/>fermée.</li> <li>Assurez-vous que des piles alcalines AA neuves sont<br/>correctement installées (veir la page 2)</li> </ul>                                                                                                    |
|---------------------------------------------------------------------------|----------------------------------------------------------------------------------------------------|
| Le système de<br>chauffage ou de<br>refroidissement<br>ne répond pas      | <ul> <li>Appuyez sur le bouton Mode pour régler le <u>chauffage</u> du système (voir la page 5). Vérifiez que le réglage de température est supérieur à la température intérieure.</li> <li>Appuyez sur le bouton Mode pour régler le <u>refroidissement</u> du système (voir la page 5). Vérifiez que le réglage de température est inférieur à la température intérieure.</li> <li>Vérifiez le disjoncteur et réinitialisez-le si nécessaire.</li> <li>Assurez-vous que l'interrupteur de marche-arrêt du système de chauffage et de refroidissement est sur marche.</li> <li>Assurez-vous que la porte de l'appareil de chauffage est bien fermée.</li> <li>Attendez 5 minutes que le système réponde.</li> </ul> |
| Les réglages<br>de température<br>ne changent<br>pas                      | Assurez-vous que les températures de chauffage et de<br>refroidissement sont réglées dans les plages permises :<br>• Chauffage : 40 °F à 90 °F (4,5 °C à 32,0 °C)<br>• Refroidissement: 50 °F à 99 °F (10,0 °C à 7,0 °C)                                                                                                    |
| Les mentions<br>« Cool On » ou<br>« Heat On »<br>clignotent               | <ul> <li>La fonction de protection du compresseur est activée.<br/>Attendez 5 minutes que le système redémarre en toute<br/>sécurité, sans endommager le compresseur.</li> </ul>                                                                                                    |
| Le chauffage<br>auxiliaire<br>fonctionne<br>en mode de<br>climatisation   | <ul> <li>Pour les thermopompes, assurez-vous qu'aucun fil n'est<br/>raccordé à la borne W des systèmes UWP. Voir la rubrique<br/>« Câblage des systèmes à thermopompe » à la page 4.</li> </ul>                                                                                                    |
| La<br>climatisation<br>fonctionne<br>avec une<br>demande de<br>chauffage. | <ul> <li>Pour les thermopompes, assurez-vous qu'aucun fil n'est<br/>raccordé à la borne W des systèmes UWP. Voir la rubrique<br/>« Câblage des systèmes à thermopompe » à la page 4.</li> </ul>                                                                                                    |

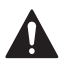

### MISE EN GARDE: RISQUE DE CHOC ÉLECTRIQUE

Peut provoquer des chocs électriques ou endommager le matériel. Couper l'alimentation électrique avant d'effectuer le raccordement.

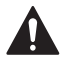

### MISE EN GARDE: RISQUE DE DOMMAGES DE L'ÉQUIPEMENT

La protection du compresseur est annulée durant le test. Pour éviter d'endommager l'équipement, éviter d'actionner le compresseur trop rapidement.

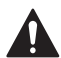

### MISE EN GARDE : AVIS RELATIF AU MERCURE

Si ce produit remplace un régulateur contenant du mercure dans un tube scellé, ne pas mettre l'ancien régulateur à la poubelle. Contacter le responsable de gestion des déchets local pour les instructions concernant le recyclage et l'élimination.

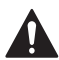

### MISE EN GARDE : AVIS DE DÉCHETS ÉLECTRONIQUES

Ce produit ne doit pas être jeté avec les autres ordures ménagères. Trouvez le centre de collecte ou de recyclage autorisé de votre région. La mise au rebut appropriée de l'équipement ayant atteint la fin de sa vie utile aide à réduire les impacts négatifs sur l'environnement et la santé.

Déclaration de la FCC sur : https://customer.resideo.com/en US/support/ residential/codes-and-standards/FCC15105/Pages/default.aspx

# Service à la clientèle

Pour obtenir de l'aide avec ce produit, prière de visiter **customer.resideo.com**.

Ou appeler le numéro gratuit du service à la clientèle en composant le **1-800-468-1502.** 

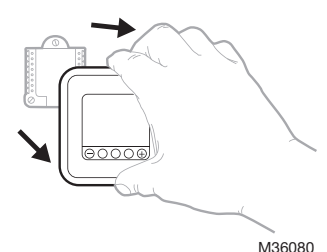

Tirer pour retirer le thermostat du UWP.

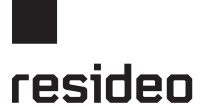

www.resideo.com

Resideo Technologies Inc. 1985 Douglas Drive North, Golden Valley, MN 55422 1-800-468-1502 33-00187EFS-17 M.S. Rev. 06-22 | Imprimé aux États-Unis

© 2022 Resideo Technologies, Inc. All rights reserved. The Honeywell Home trademark is used under license from Honeywell International, Inc. This product is manufactured by Resideo Technologies, Inc. and its affiliates. Tous droits réservés. La marque de commerce Honeywell Home est utilisée avec l'autorisation d'Honeywell International, Inc.

Ce produit est fabriqué par Resideo Technologies, Inc. et ses sociétés affiliées.

Todos los derechos reservados. La marca comercial Honeywell Home se utiliza bajo licencia de Honeywell International, Inc.

Este producto es fabricado por Resideo Technologies, Inc. y sus afiliados.

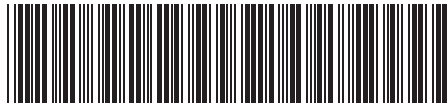

33-00187EFS-1

# Honeywell Home

# T4 Pro

Termostato programable

# Instrucciones para la instalación

### El paquete incluye:

- Termostato T4 Pro
- Sistema de montaje UWP™
- Placa de cubierta decorativa
- Tornillos y tarugos
- 2 baterías AA
- . . . . . . . . . . . . .

NOTA: El módulo protector de cable THP9045A (pedido por separado) se puede usar en sistemas de calefacción/enfriamiento cuando usted solo tiene cuatro cables en el termostato y necesita un quinto cable para usar como cable común. Consulte las instrucciones de THP9045A para obtener más información.

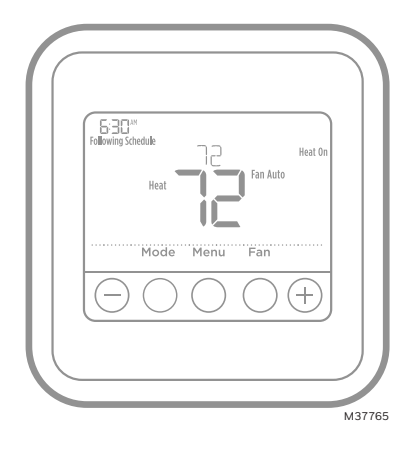

TH4110U2005, TH4210U2002 Leer antes de instalar.

# Instalación de la placa de cubierta opcional

NOTA: Si no es necesaria la placa de cubierta opcional, consulte la "Instalación de sistema de montaje UWP" en la página siguiente.

Utilice la placa de cubierta opcional cuando necesite cubrir los huecos de pintura del vieio termostato.

Existen diferentes placas de cubierta según la fecha de fabricación del termostato

### Instalación de la placa de cubierta cuadrada:

- 1. Separe la placa de cubierta de la placa de montaie.
- 2. Sujete la placa de montaje a la pared por medio de cualquiera de los 8 orificios para los tornillos. Inserte y ajuste los tornillos de montaje incluidos en el kit de la placa de cubierta. No ajuste demasiado. Consulte la Figura 2. Asegúrese de que la placa de montaje esté nivelada.
- 3. Cuelque la UWP en el gancho superior de la placa de montaje y luego encaje la parte inferior en su lugar. Consulte la Figura 3.
- 4. Encaje la placa de cubierta sobre la placa de montaje. Consulte la Figura 4.

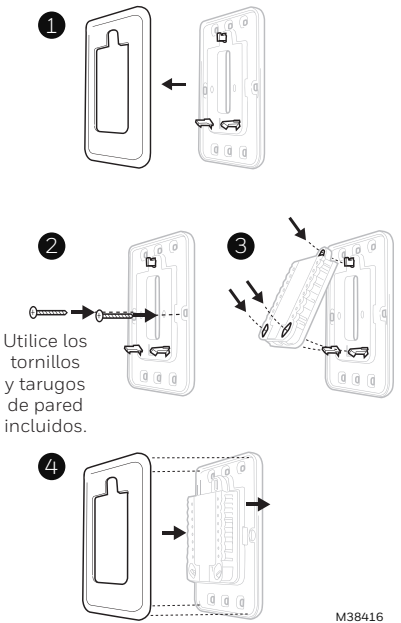

# Instalación del sistema de montaje con UWP

### Instalación de la placa de cubierta rectangular:

- Monte la placa de cubierta en la pared con uno de los 6 orificios para tornillos. Inserte y ajuste los tornillos de montaje suministrados con la placa de cubierta. No ajuste demasiado. Consulte la figura 1. Asegúrese de que la placa de cubierta esté nivelada. Fije el UWP colgándolo en el gancho superior de la placa de cubierta y luego enganche la parte inferior del UWP. Consulte la figura 2.
- 2. Si se monta en una pared sin anclajes:
  - a. Coloque la placa de cubierta en la pared.
     Nivele y marque las posiciones de los orificios.
     Consulte la figura 1.
  - b. Perfore los orificios en los lugares marcados y luego inserte cuidadosamente los anclajes suministrados en la pared con un martillo.
    - •Si su caja contiene anclajes rojos, perfore orificios de 7/32 pulgadas (5,6 mm).
    - •Si su caja contiene anclajes amarillos, perfore orificios de 3/16 pulgadas (4,8 mm).
    - •Utilice 2 tornillos suministrados (#8 1-1/2 pulgadas (38 mm) para anclajes rojos y #6 1-1/2 pulgadas (38 mm) para anclajes amarillos).

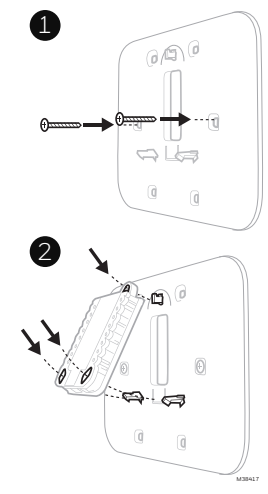

Use los 3 tornillos que se proporcionan (N.º 8 de 1-1/2 para los taquetes rojos y N.º 6 de 1-1/2 para los taquetes amarillos)

# Instalación del sistema de montaje con UWP

- Antes de comenzar, desconecte el suministro de electricidad en la caja de interruptores de circuito o el interruptor. Abra el paquete para encontrar la UWP. Consulte la Figura 1.
- Coloque la UWP en la pared. Nivele y marque la posición de los tornillos. Consulte la Figura 2.

Perfore agujeros en las posiciones marcadas y después introduzca en la pared los tarugos que se suministran golpeando ligeramente con un martillo.

- Si su caja contiene taquetes rojos, taladre agujeros de 7/32" (5.6 mm).
- Si su caja contiene taquetes amarillos, taladre agujeros de 3/16" (4.76 mm)..
- Hale para abrir la tapa e inserte los cables a través del agujero de cableado en el UWP. Consulte la Figura 3.
- Coloque la UWP sobre los tarugos de pared. Inserte y apriete los tornillos de montaje que se suministran con la UWP. No apriete demasiado. Apriete solo hasta que la UWP no se mueva. Cierre la tapa. Consulte la Figura 4.

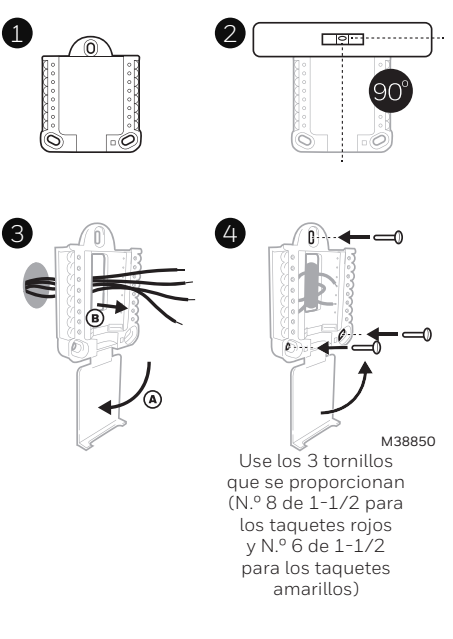

# Opciones de suministro eléctrico

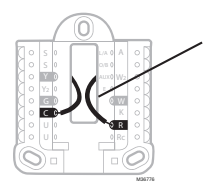

Inserte los cables **R** y **C** en los terminales designados para el suministro primario de de energía de CA (el terminal C es opcional si se instalan baterías, pero se recomienda). Retire los cables presionando las lengüetas terminales.

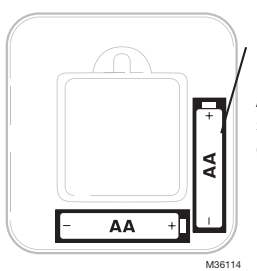

Inserte las baterías AA para suministro de energía primaria o de reserva.

# Configuración de las lengüetas de los controles deslizantes

### Configure la lengüeta del control deslizante R.

- Utilice el puente integrado (lengüeta deslizante R) para diferenciar entre uno o dos sistemas de transformadores.
- Si hay solo un cable R y está conectado al terminal R, Rc o RH, coloque el control deslizante en la posición superior (1 cable).
- Si hay solo un cable conectado al terminal R y un cable conectado al terminal Rc, configure el control deslizante en la posición inferior (2 cables).

**NOTA:** Las lengüetas de los controles deslizantes para terminales U deben dejarse en su lugar en los modelos T4 Pro.

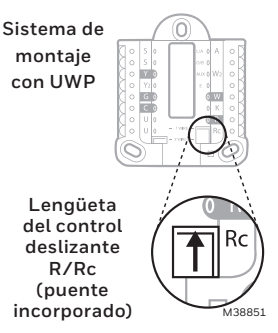

# Designaciones de los terminales del cableado del UWP

| S  | No se utiliza para el                                                                                                    | L/A - A     | No se utiliza para el<br>termostato T4.                                | S L/A O A<br>S O/B O<br>Y AUX O W2                                                         |  |
|----|----------------------------------------------------------------------------------------------------|-------------|------------------------------------------------------------------------|--------------------------------------------------------------------------------------------|--|
| S  | termostato 14.                                                                                                    | 0/В         | Válvula de cambio                                                      |                                                                                            |  |
| Y  | Contactor del<br>compresor (etapa 1)                                                                                            | AUX -<br>W2 | Calefacción auxiliar<br>(únicamente TH4210U)                           |                                                                                            |  |
| Y2 | No se utiliza para el<br>termostato T4.                                                                                         | E           | Calefacción de emergencia<br>(únicamente TH4210U)                      |                                                                                            |  |
| G  | Ventilador                                                                                                    | W           | Calefacción (etapa 1)                                                  | Nota: No todos                                                                             |  |
| С  | Común de 24 V CA.<br>Para sistemas de 2<br>transformadores,<br>utilice el cable común<br>del transformador de<br>refrigeración. | к           | Conecte a K en el módulo de<br>ahorro de cableado**                    | los terminales se<br>pueden utilizar,<br>dependiendo del<br>tipo de sistema<br>que se está |  |
| U  | No se utiliza para el                                                                                                    | R           | Alimentación de 24 V CA<br>desde el transformador de<br>calefacción*   | cableando. Los<br>terminales de uso<br>más común están                                     |  |
| U  | termostato T4.                                                                                                    | Rc          | Alimentación de 24 V CA<br>desde el transformador de<br>refrigeración* | sombreados.                                                                                |  |

\* El terminal se puede puentear utilizando la lengüeta del control deslizante. Consulte "Configuración de las lengüetas de los controles deslizantes"

<sup>\*\*</sup> El módulo de ahorro de cableado THP9045A se utiliza en los sistemas de calefacción/refrigeración que solo tienen cuatro cables en el termostato y cuando se necesita un quinto cable como cable común. Utilice el terminal K en lugar de los terminales Y y G en sistemas convencionales o de bomba de calor para proporcionar el control del ventilador y del compresor a través de un solo cable: el cable sin usar entonces se convierte en el cable común. Consulte las instrucciones de THP9045 para obtener más información.

### Cableado de sistemas convencionales: aire forzado e hidrónico

### Sistema de 1 etapa de calefacción/1 etapa de

- refrigeración (1 transformador)
- R Alimentación [1]
- Rc [R+Rc unidos por la lengüeta del control deslizante] [2]
- γ Contactor del compresor
- С Común de 24 V CA [3]
- W Calefacción
- Ventilador G

### Sistema de calefacción únicamente

- R Alimentación [1]
- Rc [R+Rc unidos por la lengüeta del control deslizante] [2]
- С Común de 24 V CA [3]
- w Calefacción

### Válvula de zona de la serie 20 [5]

- Terminal "R" de la válvula de la Serie 20 [1] R
- Rc [R+Rc unidos por la lengüeta del control deslizante] [2]
- Terminal "W" de la válvula de la Serie 20 Y
- С Común de 24 V CA [3]
- w Terminal "B" de la válvula de la Serie 20

### Sistema de calefacción únicamente (Válvula

- de zona accionada por electricidad) [5]
- R Alimentación [1]
- [R+Rc unidos por la lengüeta del Rc control deslizante] [2]
- W Válvula
- С Común de 24 V CA [3]

### Sistema de 1 etapa de calefacción/1 etapa de

- refrigeración (2 transformadores)
- R Alimentación (transformador de calefacción) [1]
- Rc Alimentación (transformador de refrigeración) [1]
- γ Contactor del compresor
- С Común de 24 V CA [3.4]
- W Calefacción
- G Ventilador

### Sistema de calefacción únicamente con ventilador

- Alimentación [1] R
- Rc [R+Rc unidos por la lengüeta del control deslizante] [2]
- С Común de 24 V CA [3]
- W Calefacción
- Ventilador G

### Sistema de refrigeración únicamente

- R Alimentación [1]
- Rc [R+Rc unidos por la lengüeta del control deslizante] [2]
- γ Contactor del compresor
- С Común de 24 V CA [3]
- G Ventilador

### Cableado de sistemas de bomba de calor

#### Sistema de bomba de calor de 1 etapa de calefacción/ 1 etapa de refrigeración

- R Alimentación [1]
- Rc [R+Rc unidos por la lengüeta del control deslizante] [2]
- γ Contactor del compresor
- Común de 24 V CA [3] С 0/B
- Válvula de cambio [6]
- Ventilador G
- W No utilizar este terminal para las aplicaciones de bomba de calor.

#### Sistema de bomba de calor de 2 etapa de calefacción/1 etapa de refrigeración (únicamente TH4210U)

- R Alimentación [1]
- Rc [R+Rc unidos por la lengüeta del control deslizante] [2]
- γ Contactor del compresor
- С Común de 24 V CA [3]
- 0/B Válvula de cambio [6]
- G Ventilador
- ΔUX Calefacción auxiliar
- Calefacción de emergencia Е
- W No utilizar este terminal para las aplicaciones de bomba de calor.

### NOTAS

Especificaciones del cable: Utilice cable para termostato de calibre 18 a 22. No se requiere cable blindado.

- Suministro de energía. Proporcione los medios de descon-[1] exión y de protección contra sobrecargas según se requiera
- [2] Mueva la lengüeta del control deslizante R de la placa de pared a la posición R. Para obtener más información. consulte "Configuración de las lengüetas de los controles deslizantes" en la página 3.
- [3] Conexión común de 24 V CA opcional.
- La conexión común deberá realizarse desde el transforma-[4] dor de refrigeración.

[6] En la configuración por el instalador, configure la válvula de cambio en O (para un cambio a refrigeración) o B (para cambio a calefacción).

# Montaje del termostato

- 1. Introduzca el excedente de cable en la abertura de la pared.
- 2. Cierre la tapa de la placa de la UWP. Debe permanecer cerrada sin quedar protuberante.
- 3. Alinee la UWP con el termostato y presione suavemente hasta que el termostato calce en su lugar.
- 4. Conecte el suministro de electricidad en la caja de interruptores de circuito o en el interruptor.

# aja

# Configuraciones del sistema operativo

- 1 Presione el botón **Mode** (modo) para pasar al siguiente modo disponible en el sistema.
- 2 Alterne a través de los modos hasta que se muestre el modo de sistema requerido y deje que se active.

**NOTA:** Los modos disponibles del sistema varían según el modelo y las configuraciones del sistema.

### Modos del **sistema**:

- Auto (Automático): El termostato selecciona el sistema de calefacción o refrigeración según sea necesario.
- Heat (Calefacción): El termostato controla solamente el sistema de calefacción.
- **Cool (Refrigeración):** El termostato controla solamente el sistema de refrigeración.
- Em Heat (únicamente TH4210U) (Calefacción Em) (solamente para bombas de calor con calefacción auxiliar): El termostato controla el calor auxiliar. No se utiliza el compresor.
- Off (Apagado): El sistema de calefacción y refrigeración está apagado. El ventilador aún funcionará si está configurado en On (Encendido).

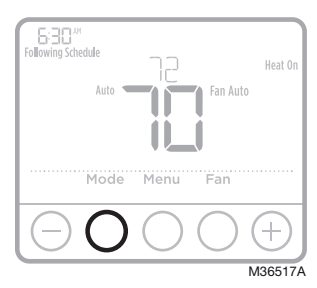

M36116

# Configuraciones de funcionamiento del ventilador

- 1 Presione el botón **Fan** (ventilador) para pasar al siguiente modo de ventilador disponible.
- Alterne a través de los modos hasta que se muestre el modo de sistema requerido y déjelo para que se active.

**NOTA:** Los modos disponibles del ventilador varían según las configuraciones del sistema.

### Modos del v**entilador:**

- Auto (Automático): El ventilador funciona solo cuando el sistema de calefacción o de refrigeración está encendido.
- **On** (encendido): El ventilador está siempre encendido.

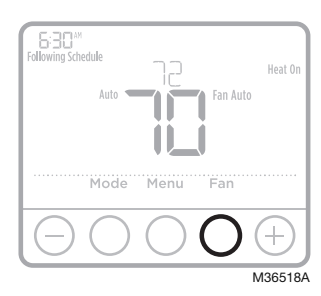

# Configuración por el instalador (ISU)

- 2 Presione Select (seleccionar) para ingresar al ISU.
- 3 Presione **Select** (seleccionar) para avanzar a través de las opciones del menú de configuración.
- 5 Presione Select (seleccionar) y confirme la configuración o presione Back (atrás) para ignorar los cambios y regresar a la pantalla del menú ISU para continuar revisando otra opción de configuración.
- 6 Para finalizar el proceso de configuración y guardar los cambios, presione **Home** (inicio) y regrese a la pantalla de inicio.

**NOTA:** Una lista completa de todos los parámetros de configuración y opciones se muestra a continuación y continúa hasta la página page 9.

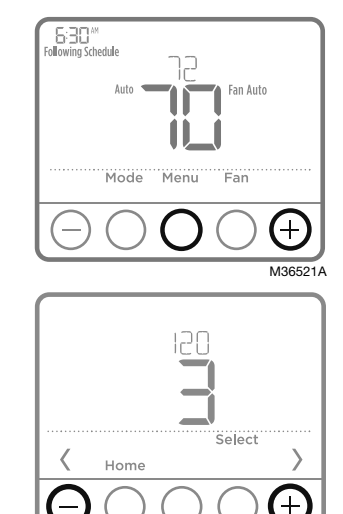

M36520A

# Opciones avanzadas de configuración (ISU)

**NOTA:** Dependiendo de las configuraciones del sistema, es posible que no todas las opciones estén disponibles.

| N.º del ISU | Nombre del ISU                                                                                                    | Opciones del ISU (las configuraciones predeterminadas de fábrica están en negrita)                                                                                             |  |  |
|-------------|----------------------------------------------------------------------------------------------------|----------------------------------------------------------------------------------------------------|--|--|
| 120         | Opciones de programación<br><b>O</b> = No programable<br>2 = Programable 5-2<br><b>3 = Programable 5-1-1</b><br>4 = Programable para 7 días                                                                                                    |                                                                                                    |  |  |
|             | Nota: Aquí puede cambiar el cronograma predeterminado de MO-FR, SA-SU (LUN-VIE, SÁB-DOM). Para<br>editar los períodos durante los días, los puntos de referencia de temperatura o para activar/desactivar el<br>cronograma, toque MENU (Menú) y diríjase a SCHEDULE (Cronograma). |                                                                                                    |  |  |
| 125         | Escala de indicación de <b>O = Fahrenheit</b><br>temperatura 1 = Centígrados                                                                                                    |                                                                                                    |  |  |
| 200         | Tipo de sistema de calefacción                                                                                                    | <ul> <li>1 = Calefacción de aire forzado convencional</li> <li>2 = Bomba de calor</li> <li>3 = Calefacción radiante</li> <li>5 = Ninguna (refrigeración únicamente)</li> </ul> |  |  |
|             | Nota: Esta opción selecciona el tipo de sistema básico que controlará el termostato.                                                                                                    |                                                                                                    |  |  |

# Opciones avanzadas de configuración (ISU) (continuado)

| N.º del ISU                                                                                                    | Nombre del ISU                                                                                                    | Opciones del ISU (las configuraciones predeterminadas de fábrica están en negrita)                                                                                                    |  |  |  |
|----------------------------------------------------------------------------------------------------|----------------------------------------------------------------------------------------------------|----------------------------------------------------------------------------------------------------|--|--|--|
|                                                                                                    | Tipo de equipo de calefacción                                                                                                    | Calefacción de aire forzado convencional:<br>1 = Aire forzado por gas de eficiencia estándar<br><b>2 = Aire forzado por gas de alta eficiencia</b><br>3 = Aire forzado por aceite<br>4 = Aire forzado por electricidad<br>5 = Serpentín del ventilador agua caliente                  |  |  |  |
| 205                                                                                                    |                                                                                                    | Bomba de calor:<br><b>7 = Bomba de calor aire a aire</b><br>8 = Bomba de calor geotérmica                                                                                                    |  |  |  |
|                                                                                                    |                                                                                                    | Calefacción radiante:<br><b>9 = Agua caliente por calefacción radiante</b><br>12 = Vapor                                                                                                    |  |  |  |
|                                                                                                    | Nota: Esta opción selecciona el tipo<br>aparecerá si la característica 200 s                                                                                                    | o de equipo que controlará su termostato. Nota: Esta característica NO<br>e configura en Cool Only (Solo refrigeración).                                                                                                    |  |  |  |
|                                                                                                    | Válvula de inversión O/B                                                                                                    | <b>0 = O (O/B en refrigeración)</b><br>1 = B (O/B en calefacción)                                                                                                    |  |  |  |
| 218                                                                                                    | Nota: Esta opción solo aparece si so<br>debe suministrar energía en refrige                                                                                                    | ,<br>e configura la bomba de calor. Seleccione si la válvula de inversión O/B<br>ración o en calefacción                                                                                                    |  |  |  |
| 220                                                                                                    | Etapas de refrigeración / etapas<br>del compresor 200=Conv /<br>200=HP                                                                                                    | 0,1                                                                                                    |  |  |  |
|                                                                                                    | Nota: Seleccione cuántas etapas de refrigeración o del compresor de su equipo controlará el termostato.<br>Configure el valor en 0 si no tiene etapa de refrigeración/etapa del compresor.                                                                                                    |                                                                                                    |  |  |  |
| 221                                                                                                    | Fases de calefacción / Fases de<br>la calefacción de respaldo                                                                                                    | Etapas de calefacción: <b>1</b><br>Etapas de calefacción de reserva: 0, <b>1</b>                                                                                                    |  |  |  |
|                                                                                                    | Nota: Seleccione cuántas etapas de calefacción o Aux/E de su equipo controlará el termostato.                                                                                                    |                                                                                                    |  |  |  |
| 230                                                                                                    | Control del ventilador en<br>calefacción                                                                                                    | 1 = El equipo controla el ventilador<br><b>2 = El termostato controla el ventilador</b>                                                                                                    |  |  |  |
|                                                                                                    | Nota: este ISU solo se muestra si se configuró ISU 205 como aire forzado eléctrico o como ventiloconvector.                                                                                                    |                                                                                                    |  |  |  |
|                                                                                                    | Cambio de sistema                                                                                                    | <b>O = Manual</b><br>1 = Automático                                                                                                    |  |  |  |
| 300 Nota: El termostato puede controlar de manera automática tanto la calefacción como la refri<br>fin de mantener la temperatura interna deseada. Para poder seleccionar el modo de sistema<br>la pantalla de inicio del termostato, active esta característica. Desactívela si desea controlar l<br>refrigeración de forma manual. |                                                                                                    | r de manera automática tanto la calefacción como la refrigeración, con el<br>erna deseada. Para poder seleccionar el modo de sistema "automático" en<br>active esta característica. Desactívela si desea controlar la calefacción o la                                                |  |  |  |
|                                                                                                    | Diferencial de conversión<br>automática                                                                                                    | de <b>O °F</b> a 5 °F<br>de <b>O.O °C</b> a 2.5 °C                                                                                                    |  |  |  |
| 303                                                                                                    | Nota: El diferencial NO es la banda muerta. El diferencial significa cuánto avanza después de pasar el punto<br>de referencia antes de cambiar al modo seleccionado. La configuración de la banda muerta no es una opción.<br>Un algoritmo avanzado fija la banda muerta a 0 °F. Esto es más avanzado que en los termostatos anteriores. |                                                                                                    |  |  |  |
| 340                                                                                                    | Descenso del calor de reserva<br>(únicamente TH4210U)                                                                                                    | O = Confort         5 = 5 °F         9 = 9 °F         13 = 13 °F           2 = 2 °F         6 = 6 °F         10 = 10 °F         14 = 14 °F           3 = 3 °F         7 = 7 °F         11 = 11 °F         15 = 15 °F           4 = 4 °F         8 = 8 °F         12 = 12 °F         7 |  |  |  |
| 350                                                                                                    | Temporizador secundario<br>de la calefacción de reserva<br>(únicamente TH4210U)                                                                                                    | <b>0 = Apagado</b> 3 = 60 minutos         6 = 2 horas         10 = 5 horas           1 = 30 minutos         4 = 75 minutos         7 = 3 horas         2 = 45 minutos         5 = 90 minutos                                                                                          |  |  |  |

# Opciones avanzadas de configuración (ISU) (continuado)

| N.º del ISU | Nombre del ISU                                                                                                    | Opciones del ISU (las configuraciones predetermi                                                                                                    | nadas de fábrica están en negrita)                                                                                            |  |
|-------------|----------------------------------------------------------------------------------------------------|----------------------------------------------------------------------------------------------------|----------------------------------------------------------------------------------------------------|--|
|             | Frecuencia del ciclo del<br>compresor (etapa 1)                                                                                                    | 1-6                                                                                                    |                                                                                                    |  |
| 365         | Nota: este ISU solo se muestra si se configuró la fase de compresión o de refrigeración como 1 fase. La frecuencia de ciclo limita la cantidad máxima de veces que el sistema puede realizar un ciclo en un período de 1 hora con una carga del 50 %. Por ejemplo, cuando se configura en 3 CPH y con una carga del 50 %, la cantidad máxima de ciclos del sistema será de 3 por hora (10 minutos encendido, 10 minutos apagado). El sistema realiza ciclos con menos frecuencia cuando las condiciones de carga son menores o mayores que una carga del 50 %.                                                                                                    |                                                                                                    |                                                                                                    |  |
|             | Frecuencia del ciclo de<br>calefacción (etapa 1)                                                                                                    | 1 - 12                                                                                                    |                                                                                                    |  |
| 370         | Nota: este ISU solo se muestra si se configuró la fase de calefacción como 1 fase. La frecuencia de ciclo limita<br>la cantidad máxima de veces que el sistema puede realizar un ciclo en un período de 1 hora con una carga del<br>50 %. Por ejemplo, cuando se configura en 3 CPH y con una carga del 50 %, la cantidad máxima de ciclos del<br>sistema será de 3 por hora (10 minutos encendido, 10 minutos apagado). El sistema realiza ciclos con menos<br>frecuencia cuando las condiciones de carga son menores o mayores que una carga del 50 %. A continuación,<br>se detallan las configuraciones recomendadas (predeterminadas) para la frecuencia de ciclo según cada<br>tipo de equipo de calefacción: aire forzado de gas de eficiencia estándar = 5 CPH; aire forzado de gas de alta<br>eficiencia = 3 CPH, aire forzado de getróleo = 5 CPH; aire forzado el cértrico = 9 CPH; ventiloconvector = 3 CPH;<br>calefacción radiante de aqua calente = 3 CPH; vapor = 1 CPH. |                                                                                                    |                                                                                                    |  |
| 375         | Calefacción auxiliar de<br>frecuencia de ciclo de la<br>calefacción (únicamente<br>TH4210U)                                                                                                    | 1 - 12                                                                                                    |                                                                                                    |  |
|             | Protección del compresor                                                                                                    | 0 = Apagado<br>1 - <b>5</b> minutos                                                                                                    |                                                                                                    |  |
| 387         | Nota: el termostato posee una protección incorporada para el compresor (temporizador de apagado mínimo)<br>que impide que el compresor se reinicie con demasiada anticipación después de un apagado. El temporizador<br>de apagado mínimo se activa después de que se apaga el compresor. Si hay una señal de activación mientras<br>el temporizador de apagado mínimo está activo, el termostato indica "Wait" (Espere) en la pantalla. Este ISU se<br>muestra si se configuró ISU 220 como al menos 1 fase.                                                                                                    |                                                                                                    |                                                                                                    |  |
| 425         | Recuperación inteligente<br>adaptable (Adaptive Intelligent<br>Recovery, AIR)                                                                                                    | 0 = No<br>1 = Sí                                                                                                    |                                                                                                    |  |
| 420         | Nota: Recuperación inteligente adaptable (Adaptive Intelligent Recovery, AIR) es una configuración de<br>confort. El equipo de calefacción o refrigeración se activará más temprano, para que la temperatura en<br>interiores coincida con el punto de referencia a la hora programada.                                                                                                    |                                                                                                    |                                                                                                    |  |
| 430         | Punto de referencia mínimo de refrigeración                                                                                                    | 50 °F a 99 °F <b>(50 °F)</b><br>10.0 °C a 37.0 °C <b>(10.0 °C)</b>                                                                                                    |                                                                                                    |  |
|             | Nota: La temperatura de refrigeración no puede configurarse por debajo de este nivel.                                                                                                    |                                                                                                    |                                                                                                    |  |
| 431         | Punto de referencia máximo de<br>calefacción                                                                                                    | 40°Fa90°F <b>(90°F)</b><br>4.5°Ca32.0°C <b>(32°C)</b>                                                                                                    |                                                                                                    |  |
|             | Nota: La temperatura de calefacción no puede configurarse por encima de este nivel.                                                                                                    |                                                                                                    |                                                                                                    |  |
|             | Bloqueo del teclado                                                                                                    | Configuración en los modelos T4       Configuración en los modelos T4         originales:       actual <b>0 = Ninguno O = D</b> 1 = Parcial       1 = Ha         2 = Lleno       1             | juración en los modelos T4<br>es:<br><b>Deshabilitado</b><br>Ibilitado                                                        |  |
| 435         | Nota: Debido a los comentarios de l<br>bloquear el termostato desde ISU, o<br>caso de las últimas versiones, esta o<br>bloqueo. Cuando está deshabilitad<br>es 1234.                                                                                                    | os clientes, esta función se modificó. En el so<br>le la misma manera que puede hacerlo desde<br>configuración le permite al contratista habilit<br>o, no aparece ninguna opción de bloqueo en | oftware original, puede<br>2 el bloqueo del menú. En el<br>2 ar o deshabilitar la función de<br>el menú. El código de bloqueo |  |

# Opciones avanzadas de configuración (ISU) (continuado)

| N.º del ISU | Nombre del ISU                                                                                                    | Opciones del ISU (las configuraciones pre                                                                                                    | determinadas de fábrica están en negrita)                                                                                                    |  |
|-------------|----------------------------------------------------------------------------------------------------|----------------------------------------------------------------------------------------------------|----------------------------------------------------------------------------------------------------|--|
| 702         | Cantidad de filtros de aire                                                                                                    | <b>0</b> - 2                                                                                                    |                                                                                                    |  |
| 102         | Nota: este ISU se refiere a la cantidad de filtros de aire del sistema.                                                                                                    |                                                                                                    |                                                                                                    |  |
| 711         | Recordatorio 1 de cambio del<br>filtro de aire                                                                                                    | $\begin{array}{l} \textbf{O} = \textbf{Apagado} \\ 1 = 10 \text{ días de tiempo de ejecución} \\ 2 = 20 \text{ días de tiempo de ejecución} \\ 3 = 30 \text{ días de tiempo de ejecución} \\ 4 = 45 \text{ días de tiempo de ejecución} \\ 5 = 60 \text{ días de tiempo de ejecución} \\ 7 = 120 \text{ días de tiempo de ejecución} \\ 8 = 150 \text{ días de tiempo de ejecución} \\ 9 = 30 \text{ días calendario} \end{array}$ | 10 = 45 días calendario<br>11 = 60 días calendario<br>12 = 75 días calendario<br>13 = 3 meses calendario<br>14 = 4 meses calendario<br>15 = 5 meses calendario<br>16 = 6 meses calendario<br>17 = 9 meses calendario<br>18 = 12 meses calendario<br>19 = 15 meses calendario |  |
|             | Nota: Configure un recordatorio de cuándo debe cambiar el filtro de aire. Elija si el recordatorio se basará en<br>los días calendario o en los días de funcionamiento del equipo.              |                                                                                                    |                                                                                                    |  |
| 712         | Recordatorio 2 de cambio del<br>filtro de aire                                                                                                    | Nota: Las mismas opciones que el filt                                                                                                    | ro de aire 1.                                                                                                    |  |
| 1400        | Iluminación de fondo                                                                                                    | <b>O = A petición</b><br>1 = Continua                                                                                                    |                                                                                                    |  |
|             | Nota: El cable común es necesario para la iluminación continua.                                                                                                    |                                                                                                    |                                                                                                    |  |
| 1/101       | Brillo de la iluminación de fondo                                                                                                    | 1-5                                                                                                    |                                                                                                    |  |
| 1401        | Nota: Solo se muestra si se seleccio                                                                                                    | na la iluminación de fondo continua.                                                                                                    |                                                                                                    |  |
| 1410        | Formato del reloj                                                                                                    | <b>12</b> / 24                                                                                                    |                                                                                                    |  |
| 1415        | Horario de verano                                                                                                    | 0 = Apagado<br><b>1 = Encendido</b>                                                                                                    |                                                                                                    |  |
|             | Nota: Configúrelo como Off (apagado) en las regiones en que no se sigue un horario de verano.                                                                                                   |                                                                                                    |                                                                                                    |  |
| 1/20        | Ajuste del indicador de<br>temperatura                                                                                                    | -3 a 3F <b>(O)</b><br>-1.5 a 1.5C <b>(O)</b>                                                                                                    |                                                                                                    |  |
| 1420        | Nota: 0 °F. No hay diferencia entre la temperatura que se muestra y la temperatura ambiente real. El<br>termostato puede mostrar hasta 3 °F (1,5 C) menos o más que la temperatura medida real. |                                                                                                    |                                                                                                    |  |

# Prueba del sistema por parte del instalador

Para realizar una prueba del sistema:

- 1 Presione y sostenga **CENTER** (centro) y los botones durante aproximadamente 3 segundos para ingresar al menú avanzado.

- 5 Use el botón **Home** (inicio) para salir de la prueba del sistema.

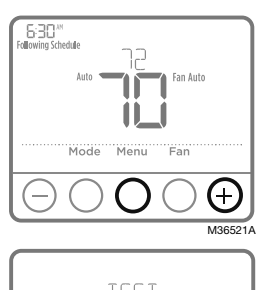

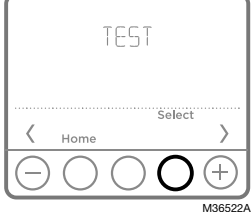

### Prueba del sistema Estados del sistema

|                                                   | 0 | Todo apagado                              |
|---------------------------------------------------|---|-------------------------------------------|
| Calefacción                                       | 1 | Calefacción activada                      |
|                                                   | 2 | Calefacción activada (únicamente TH4210U) |
| Dofrigorosión                                     | 0 | Todo apagado                              |
| Reingeración                                      | 1 | Refrigeración activada                    |
|                                                   | 0 | Ventilador apagado                        |
| Ventilador                                        | 1 | Ventilador activado                       |
|                                                   | 0 | Calefacción de emergencia apagada         |
| Calefacción de emergencia<br>(únicamente TH4210U) | 1 | Calefacción de emergencia encendida       |

# Especificaciones

### Rangos del punto de referencia de la temperatura

Calefacción: de 40 °F a 90 °F (4.5 °C a 32.0 °C) refrigeración: de 50 °F a 99 °F (10.0 °C a 37.0 °C)

### Temperatura ambiente de funcionamiento

de 37 °F a 102 °F (de 2.8 °C a 38.9 °C)

### Temperatura de envío

de -20 °F a 120 °F (de -28.9 °C a 48.9 °C)

### Clasificaciones eléctricas

**Humedad relativa de funcionamiento** 5% al 90% (sin condensación)

### Dimensiones físicas en pulgadas (mm) (alto x ancho x profundidad)

4-1/16" H x 4-1/16" W x 1-5/32" D 103.5 mm de alto x 103.5 mm de ancho x 29 mm de profundidad

| Terminal                                         | Voltaje (50/60Hz | Corriente de funcionamiento |
|--------------------------------------------------|------------------|-----------------------------|
| W Calefacción                                    | 20-30 V CA       | 0.02-1.0 A                  |
| W2 Calefacción (Aux) (únicamente TH4210U)        | 20-30 V CA       | 0.02-1.0 A                  |
| E Calefacción de emergencia (únicamente TH4210U) | 20-30 V CA       | 0.02-0.5 A                  |
| Y Etapa 1 del compresor                          | 20-30 V CA       | 0.02-1.0 A                  |
| G Ventilador                                     | 20-30 V CA       | 0.02-0.5 A                  |
| O/B Cambio                                       | 20-30 V CA       | 0.02-0.5 A                  |

# Localización y solución de problemas

Si tiene dificultades con el termostato, intente seguir las sugerencias que se indican a continuación. La mayoría de los problemas pueden solucionarse de manera fácil y rápida.

| La pantalla está en<br>blanco                                                                                      | <ul> <li>El termostato puede alimentarse con pilas alcalinas AA, con un cable común a<br/>C, o con ambas opciones. Verifique que la energía de 24 voltios o las baterías<br/>AA estén en buen estado.</li> <li>Revise el interruptor de circuito y, si es necesario, reinícielo.</li> </ul> |
|----------------------------------------------------------------------------------------------------|----------------------------------------------------------------------------------------------------|
|                                                                                                    | <ul> <li>Asegúrese de que el interruptor de suministro de energía del sistema de<br/>calefacción y refrigeración esté encendido.</li> </ul>                                                                                                    |
|                                                                                                    | <ul><li>Asegúrese de que la puerta del sistema de calefacción esté bien cerrada.</li><li>Asegúrese de que las baterías AA alcalinas estén instaladas correctamente</li></ul>                                                                                                    |
|                                                                                                    | (consulte la página 3).                                                                                                    |
| El sistema de<br>calefacción o<br>refrigeración no                                                                 | <ul> <li>Presione Mode (modo) para configurar el sistema de <u>calefacción</u> (consulte<br/>la pág. 5) Asegúrese de que la temperatura deseada sea más alta que la<br/>temperatura interior.</li> </ul>                                                                                    |
| responde                                                                                                    | <ul> <li>Presione Mode (modo) para configurar el sistema de <u>refrigeración</u> (consulte<br/>la pág. 5) Asegúrese de que la temperatura deseada sea más baja que la<br/>temperatura interior.</li> </ul>                                                                                  |
|                                                                                                    | Revise el interruptor de circuito y, si es necesario, reinícielo.                                                                                                    |
|                                                                                                    | <ul> <li>Asegúrese de que el interruptor de suministro de energía del sistema de<br/>calefacción y refrigeración esté encendido.</li> </ul>                                                                                                    |
|                                                                                                    | Asegúrese de que la puerta del sistema de calefacción esté bien cerrada.                                                                                                    |
|                                                                                                    | Espere 5 minutos para que responda el sistema.                                                                                                    |
| Las configuraciones<br>de la temperatura no                                                                        | Asegúrese de que las temperaturas de calefacción y refrigeración estén configuradas en rangos aceptables:                                                                                                    |
| cambian.                                                                                                    | • Calefacción: 40 °F a 90 °F (4.5 °C a 32.0 °C)                                                                                                    |
|                                                                                                    | <ul> <li>Refrigeración: 50 °F a 99 °F (10.0 °C a 37.0 °C)</li> </ul>                                                                                                    |
| El mensaje "Cool<br>On" (refrigeración<br>activada) (o "Heat<br>On") (calefacción<br>activada) está<br>destellando | <ul> <li>La función de la protección del compresor está funcionando. Espere 5<br/>minutos para que el sistema se vuelva a iniciar de forma segura, sin dañar el<br/>compresor.</li> </ul>                                                                                                   |
|                                                                                                    |                                                                                                    |
| La calefacción<br>auxiliar se ejecuta en<br>la refrigeración                                                       | <ul> <li>Para los sistemas con bomba de calor, verifique que no haya un cable adherido<br/>a W en los sistemas UWP. Consulte "Sistemas de cableado de bombas de<br/>calor" de la página 4.</li> </ul>                                                                                       |
| La refrigeración<br>se ejecuta con la<br>activación de la<br>calefacción                                           | <ul> <li>Para los sistemas con bomba de calor, verifique que no haya un cable adherido<br/>a W en los sistemas UWP. Consulte "Sistemas de cableado de bombas de<br/>calor" de la página 4.</li> </ul>                                                                                       |
|                                                                                                    |                                                                                                    |

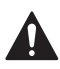

### PRECAUCIÓN: PELIGRO DE ELECTROCUCIÓN

Puede causar descargas eléctricas o daños al equipo. Desconecte el suministro eléctrico antes de comenzar la instalación.

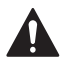

### PRECAUCIÓN: RIESGOS DE DAÑOS AL EQUIPO

Se evita la protección del compresor durante la prueba. Para prevenir daños al equipo, evite encender y apagar rápidamente el compresor.

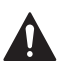

### PRECAUCIÓN: AVISO SOBRE EL MERCURIO

Si este producto está reemplazando a un equipo de control existente que contiene mercurio en un tubo sellado, no coloque dicho equipo en la basura. Contacte al organismo encargado del manejo y disposición de desechos de su localidad para obtener instrucciones sobre cómo reciclar y desechar adecuadamente.

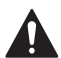

### PRECAUCIÓN: AVISO DE DESPERDICIO ELECTRÓNICO

El producto no se debe desechar con otros residuos domésticos. Busque los centros de recolección autorizados o las empresas de reciclado autorizadas más cercanas. Si desecha los equipos de manera correcta al final de su vida útil, ayudará a prevenir posibles consecuencias negativas para el medio ambiente y la salud del ser humano.

Declaración de la Comisión Federal de Comunicaciones (Federal Communications Commission, FCC) en: https://customer.resideo.com/en US/ support/residential/codes-and-standards/FCC15105/Pages/default.aspx

# Asistencia al cliente

Para obtener asistencia con este producto, visite **customer.resideo.com**.

O llame al número gratuito del servicio de atención al cliente, **1-800-468-1502.** 

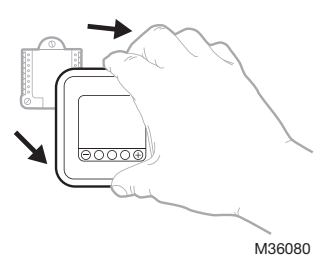

Hale para retirar el termostato de la UWP.

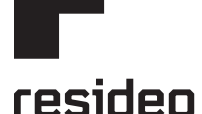

www.resideo.com

Resideo Technologies Inc. 1985 Douglas Drive North, Golden Valley, MN 55422 1-800-468-1502 33-00187EF5-17 M.S. Rev. 06-22 | Impreso en EE. UU.

© 2022 Resideo Technologies, Inc. All rights reserved. The Honeywell Home trademark is used under license from Honeywell International, Inc. This product is manufactured by Resideo Technologies, Inc. and its affiliates. Tous droits réservés. La marque de commerce Honeywell Home est utilisée avec l'autorisation d'Honeywell International, Inc.

Ce produit est fabriqué par Resideo Technologies, Inc. et ses sociétés affiliées.

Todos los derechos reservados. La marca comercial Honeywell Home se utiliza bajo licencia de Honeywell International, Inc.

Este producto es fabricado por Resideo Technologies, Inc. y sus afiliados.

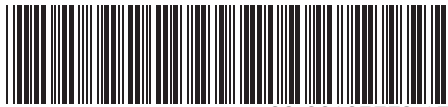

33-00187EFS-1